# Utbildning Provet Cloud Del 2- TA

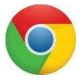

Välkommen till din andra utbildning i Provet Cloud. Börja med att logga in i testsystemet https://www.provetcloud.com/3949.

Kom ihåg att använda Google Chrome som din webbläsare.

Kontrollera att du är inne på rätt enhet, du ser vilken enhet du är inne på i vänster hörn. Där ska det stå Smådjurskliniken (utb.miljö).

# Innehåll

| Block 1                                    | 3  |
|--------------------------------------------|----|
| 1.1 Sök upp bokning och Triage             | 3  |
| 1.2 Redigera triage                        | 4  |
| 1.3 Starta konsultation från Triage-fliken | 5  |
| 1.5 Skriv in patient på vård               | 6  |
| 1.7 Skapa planer                           | 8  |
| 1.8 Signera planer                         | 9  |
| Block 2                                    | 11 |
| 2.1 Beställa labremiss till klin.kem       | 11 |
| 2.2 Skriva in svar lab Klin.kem            | 13 |
| 2.3 Beställa labremiss SLU PNA             | 14 |
| 2.4 Skriva in svar lab SLU PNA             | 16 |
| 2.5 Bifoga fil labremiss                   | 17 |
| 2.6 Beställa bildremiss                    | 18 |
| 2.7 Debitera/ordinera                      | 20 |
| 2.8 Operation och narkos                   | 22 |
| Block 3                                    | 25 |
| 3.1 Markera som avvaktar utskrivning       | 25 |
| 3.2 Försäkringskrav och kortbetalning      | 26 |
| 3.3 Betala med förskottsbetalning          | 27 |
| 3.4 Kassaförsäljning                       | 30 |
| 3.6 Remiss Överblick                       | 32 |
| Extrauppgifter                             | 33 |
| 4.1 Skriva ut etikett                      | 33 |
| 4.2 Skriva ut behandlingsplaner            | 34 |
| 4.3 Sök ledig tid                          | 35 |

| 4.4 Länkade bokningar | 36 |
|-----------------------|----|
| 4.5 Delad inkorg      |    |
| 4.6 Tillgänglighet    | 39 |

Block 1

## 1.1 Sök upp bokning och Triage

Under utbildning del 1 bokade du in ett besök på dagens datum, för den kund och patient du skapade då.

1. Gå till Triage-fliken och rubriken *Schemalagda besök,* sök upp bokningen. Om du inte hittar - tänk på att kontrollera att filtret är rätt inställt.

| 🗏 🍺 Smādjur        | rskliniken (utb.miljö)                |                                                          |                                                          | 🌲 🛃                                                        | 🕐 🔍 Demo Smådjur -                       |
|--------------------|---------------------------------------|----------------------------------------------------------|----------------------------------------------------------|------------------------------------------------------------|------------------------------------------|
| Overblick          | Överblick Triage Planer L             | aboratoriediagnostik Bilddiagnostik Remitte              | rade patienter                                           |                                                            | + Kassatorsäijning Verkiyg +             |
| Kunder & Patienter | PRIO 1 0 Omedelbar vard<br>Obegränsad | PRIO 2 0 Triage 10 min, vet us 15 min<br>10 - 15 minuter | PHIO 3 0 Triage 15 min, vet us 60 min<br>15 - 60 minuter | PRIO 4 0 Triage 60 min, vet us 120 min<br>60 - 120 minuter | PRIO 5 1 Ej akut, boka tid<br>Obegränsed |
| Tidsbokning        | Triagepatienter 2021-01-19 12:59:41   |                                                          |                                                          |                                                            |                                          |

2. Ankomstregistrera besöket

Nu hamnar patienten i triage-listan (den finns även i den vanliga överblicken med statusen *Ankommen*). Det är grått i rutan till vänster vilket betyder att patienten inte är triagerad och inte har fått någon prioritering ännu.

| 3)Q           | Överblick      | Triage Min arbet                      | syta Planer     | Laboratoriedia                          | gnostik Bilddiagn | ostik Remi                       | tterade patienter      |                   |                                            | + Kassaförsäljnin                                     | g Verktyg <del>v</del>          | Dagrappor |
|---------------|----------------|---------------------------------------|-----------------|-----------------------------------------|-------------------|----------------------------------|------------------------|-------------------|--------------------------------------------|-------------------------------------------------------|---------------------------------|-----------|
|               | PRIO 1         | ) <b>Omedelbar värd</b><br>Obegränsad | PRIO 2 1        | Triage 10 min, vet u<br>10 - 15 minuter | ee 15 min PRIO 3  | 1 Triage 15 mir<br>15 - 60 minut | n, vet us 60 min<br>Pr | RIO 4 0 Tri<br>60 | iage 60 min, vet us 120<br>I - 120 minuter | min PRIO 5 0                                          | Ej akut, boka tid<br>Obegränsad | C.        |
|               | Triagepatiente | er 2020-11-23 17:13:00                |                 |                                         |                   |                                  |                        |                   |                                            |                                                       |                                 |           |
| ~u~           |                | Kund                                  | Patie           | nt                                      | Patienten         | s plats                          | Besöksorsak            |                   | Pers.                                      | Triage                                                |                                 |           |
| <u>??</u>     |                | Ludde Lump 💊                          |                 | Dammtuss Katt                           | ?                 |                                  | Varken äter eller dr   | icker             | AS                                         | 6 minuter                                             | 7                               | 0         |
|               |                | Pelle Plutt 💊                         |                 | Fiona Hund                              | 2                 |                                  | Hälta VF, svulinad     |                   | AS                                         | 2 minuter<br>Ankommen vid 17:1                        | 1                               | •         |
|               | PRIO 2         | Förnamn Efternamn 💊                   | ٥               | Katten Katt                             | 2                 |                                  | Smärtpåverkad          |                   | AS                                         | 1 minuter<br>Triagerad vid 17:12<br>Ankommen vid 17:0 | 9                               | 1         |
|               | PRIO 3         | Egon Fem 🤏                            | 2               | Lisa Kanin                              | ?                 |                                  | Kniper med vänster     | röga              | AS                                         | 2 minuter<br>Triagerad vid 17:11<br>Ankommen vid 17:0 | 4                               | 1         |
|               | Schemalagda    | besök                                 | 0               |                                         | 0                 |                                  | . Konstanto Davido     | and Inchines      | Autoria Alla                               | All Tilden Ver                                        | a Mara                          |           |
|               | Fittef         |                                       | Ana avdelningar | ×                                       | All personal      | × All                            | a Kommande Passer      | otebliven         | Avbokad                                    | 24 n iva dagar Veci                                   | ka máñad                        |           |
|               | Kolumner       |                                       |                 |                                         |                   |                                  |                        |                   |                                            |                                                       |                                 |           |
|               | Kund           | Patienter                             |                 | 0 Tid                                   | * E               | nhet                             | Besöksorsal            | k Status          | Avdelning                                  |                                                       | Pers.                           |           |
| <b>O</b> Chat | ita            |                                       |                 |                                         | 1                 | nga matchande träffa             | er funna               |                   |                                            |                                                       |                                 |           |

- 3. Klicka på frågetecknet vid din patient under kolumnen Patientens plats. Här kan du meddela dina kollegor var kunden och patienten väntar tex. Väntar i bil
- 4. Tryck på + längst till höger på patientens rad och fyll i din triage samt välj prioritetsordning efter dina fynd. Genom att dra i textrutan på de små markeringarna i högra nedre hörnet få du en större ruta och en bättre översikt över vad du skriver. Börja alltid texten med "Triage" då denna text infogas i journalen under status och du då lättare kan urskilja den från andra statusuppdateringar om patienten blir inskriven.

| Triage - Dammtuss (137) - Smär<br>Konsultation<br>Konsultation (846)<br>Ansvarlagi värdgivare: Akumottagning Smådjur<br>Besikkonsak sämirgbäverkad<br>Avdelning: Akutmottagning (SMÅQUUR) (AKUT) | rtpåverkad<br>Patient<br>Dammtuss (137)<br>Katt, Nane<br>Föddesdatum: 2019-01-23, 1 år 11 månader<br>Vikt: - | Forsäkring: Agria |                       | Kund<br>Ludde Lump (94)<br>+46704852285 D         |
|----------------------------------------------------------------------------------------------------|----------------------------------------------------------------------------------------------------|-------------------|-----------------------|---------------------------------------------------|
| Triegekategori<br>PRIO 1 - Omedelbar vård PRIO 2 - Triage 10 n<br>PRIO 4 - Triage 60 min, vet us 120 min PRIO 5 - Ej akut, b                                                                     | nin, vet us 15 min PRIO 3 - Triage 15 min, vet us 60 min<br>oka tid                                          |                   | Date 2021:01:19 13:17 | Ansverig värdgivare<br>Q Akutmottagning Smådjur × |
| Status                                                                                                    |                                                                                                    |                   |                       |                                                   |
| Vikt (kg)<br>3<br>Hjärtfrekvens<br>Hjärtfrekvens<br>AT<br>Kraftigt nedsatt<br>Text<br>Triage:                                                                                                    | Temperatur<br>40<br>Andningsfrekvens<br>SLH<br>✓                                                             | Ų                 |                       |                                                   |
| ✓ Spara × Avbryt                                                                                                    |                                                                                                    |                   |                       |                                                   |

5. Tryck på Spara när du känner att du är klar med din triage.

Patienten hamnar nu längst ner i sin kategori men över andra kategorier som är mindre prioriterade. När texten under kolumnen *Triage* blir röd innebär det att patienten väntat för länge på att träffa veterinär enligt triagekodens rekommenderade väntetider. Då får man en indikation om att det är dags att göra en omtriage eller ta in patienten.

#### 1.2 Redigera triage

Du kan aldrig radera en utförd triage men du kan redigera den exempelvis om det är något du glömt skriva eller skrivit fel. Du kan också göra en ny triage, antingen med samma prio eller om du behöver prioritera upp eller ner en patient.

1. Tryck på pennan på patientens rad, redigera tidigare triageringar genom pennan bredvid dem, finns fler triager behöver du trycka på Visa fler loggar för att se alla.

|                                                                                                    | • ·· · • · · ·                                                               |                              |                              |   |
|----------------------------------------------------------------------------------------------------|------------------------------------------------------------------------------|------------------------------|------------------------------|---|
| $r_{1ade} - Dammtuss (137) - S$                                                                                                    | Smarthaverkad                                                                |                              |                              |   |
| sultation                                                                                                    | Patient                                                                      | Forsakring Agria             | Kund                         |   |
| isultation (846)                                                                                                    | Dammtuss (137)                                                               | i staaning, rigita           | Ludde Lump (94)              |   |
| svarig vårdgivare: Akutmottagning Smådjur                                                                                                    | Katt, Hane<br>Födelsedatum: 2010-01-22-1 år 11 månador                       |                              | +46704852285                 |   |
| ielning: Akutmottagning (SMÅDJUR) (AKUT)                                                                                                    | Vikt: 3 kg                                                                   |                              |                              |   |
| ageloggar                                                                                                    |                                                                              |                              |                              |   |
| 1: 19 januari 2021 13:17 Användare: Demo Smådjur                                                                                                    | Triage : PRID 2 Triage 10 min, vet us 15 min Ansvarig vårdgiv                | vare: Akutmottagning Smådjur |                              | > |
| atus                                                                                                    |                                                                              |                              |                              |   |
| kt: 3 kg                                                                                                    |                                                                              |                              |                              |   |
| mperatur: 40 °C<br>* Kraftiot nedsatt                                                                                                    |                                                                              |                              |                              |   |
| xt: Triage:                                                                                                    |                                                                              |                              |                              |   |
|                                                                                                    |                                                                              |                              |                              |   |
| agekategori                                                                                                    |                                                                              | Date                         | Ansvarig vårdgivare          |   |
| PRIO 1 - Omedelbar vård PRIO 2 - T                                                                                                    | DNO 2. Trans 15 mile refue (                                                 | 2021.01.10.17.12             | = O Alextmettraning Curàdius | × |
|                                                                                                    | Dage to min verus 15 min PR013 - Histore 15 min verus 60                     | 3 min                        | Akutmottagning Sinaujur      |   |
|                                                                                                    | PRIO 3 - Thage 15 min, ver us oc                                             | 3 min                        | Akadinottagning Sinaujur     |   |
| PRIO 4 - Triage 60 min, vet us 120 min PRIO 5 -                                                                                                    | Ej akut, boka tid                                                            | 3 min                        | Akuthottagning Sinadjur      |   |
| PRIO 4 - Triage 60 min, vet us 120 min PRIO 5 -                                                                                                    | Ej akut, boka tid                                                            | 2021/01/19 17.12.            | Akutmottagining sinadjur     |   |
| PRIO 4 - Triage 60 min, vet us 120 min PRIO 5 -                                                                                                    | Frage 10 min, ver us is inn inn Frage 15 min, ver us oo<br>Ej akut, boka tid | 2021/01/19/17/2              | Akatimotayining sinakyur     |   |
| PRIO 4 - Triage 60 min, vet us 120 min PRIO 5 -                                                                                                    | Price 3 - Triage 15 mill, Ver us 60<br>Ej akur, boka tid                     | 2021-01-19-17-12             |                              |   |
| PRIO 4 - Triage 60 min, vet us 120 min PRIO 5 -                                                                                                    | PHOLS - Triage IS Imit, Ver Us 60<br>Ej akut, boka tid                       | 2021/01/1917.32              |                              |   |
| PRIO 4 - Triage 60 mm, vet us 120 mm PRIO 5 -<br>tatus                                                                                                    | Eg akut, boka tid                                                            | 2021/01/19 // 32             |                              |   |
| PR0 4 - Triage 60 min, vet us 120 min<br>PR0 5 -<br>tatus<br>rt (log)<br>Vikt (log)                                                                                                    | Ej akut, boka tid Temperatur Temperatur                                      | 2021/01/1977/32              |                              |   |
| PRIO 4 - Triage 60 min, vet us 120 min<br>PRIO 5 -<br>latus<br>At (tig)<br>Alt (tig)                                                                                                    | Ej akut, boka tid Temperatur Andningsfrekvens                                | 2021/01/19/7/32              |                              |   |
| PRIO 4 - Triage 60 min, vet us 120 min PRIO 5 -<br>Tatus<br>ut (tg)<br>vikt (tg)<br>sittlekvens<br>+jisittlekvens                                                                                                    | Ej akut, boka tid Temperatur Temperatur Andningsfrekvens Andningsfrekvens    | 2021/01/19/7.32              |                              |   |
| PR0 4 - Triage 60 min, vet us 120 mm PR0 5 -<br>tatus<br>kt (kg)<br>Vikt (kg)<br>äitthekvens<br>Hjärtfrekvens                                                                                                    | Ej akut, boka tid Temperatur Andningsfekvens Andningsfekvens SLH             | 2021/01/19 // 32             |                              |   |
| PRIO 4 - Triage 60 min, vet us 120 min<br>PRIO 5 -<br>tatus<br>et (eg)<br>Vikt (kg)<br>sittlekvens<br>Hjärttekvens                                                                                                    | Temperatur       Andningsfrekvens       Andningsfrekvens       SLH           | 2021/00/1917.32              |                              |   |
| PRIO 4 - Triage 60 min, vet us 120 min PRIO 5 -<br>tatus<br>kt (kg)<br>vice (kg)<br>intrekvens<br>Hjartfrekvens<br>st                                                                                                    | Ej akut, boka tid Temperatur Andningsfrekvens SLH                            | 2021/09/19/7/22              |                              |   |
| PR0 4 - Trage 60 min, vet us 120 min PR0 5 -<br>tatus kt (kg) vike (kg) intrinetvens intrinetvens | Temperatur Temperatur Andingsfretvens Andingsfretvens Suffi migsfretvens     | 2021/9/19/732                |                              |   |
| PR0 4 - Triage 60 min, vet us 120 mm PR0 5 -<br>tatus  (kg)  vke (kg)  strtekvens  i  fext fext                                                                                                    | Temperatur       Andningsfrekvens       SLH       Y                          | 2021/09/19/7/32              |                              |   |
| PR0 4 - Trage 60 min, vet us 120 min PR0 5 -<br>tatus<br>kt (kg)<br>Viki (kg)<br>istfrekvens<br>igjartfrekvens<br>st<br>tat                                                                                                    | Ej akut, boka tid      Temperatur      Andningsfrekvens      SLH             | 2021/09/19/7/22              |                              |   |

2. Ska du göra en ny triage fyller du bara i din triage i parametrarna.

Testa att prioritera om din patient och se hur den hamnar. Patienter som markeras som i konsultation försvinner från triagevyn och kan inte läggas tillbaka där så bra att tänka en extra gång att det är rätt patient man tar vidare till konsultation.

### 1.3 Starta konsultation från Triage-fliken

Nu kommer patienten in till veterinären för en undersökning och konsultationen ska startas. I utbildning del 1 gjorde du detta från *Överblicken*, nu ska du göra det från *Triage-fliken* 

- 1. Klicka på pennan vid din patient
- 2. I vänster hörn av Triage-kortet finns en länk till konsultationen klicka på den
- 3. Tryck på *Påbörja konsultation* (konsultationen startas även när du påbörjar en klinisk anteckning)
- 4. Nu försvinner patienten från *Triage-listan* men finns kvar i Överblicken under Senaste konsultationer och har ändrat status till Konsultation

#### 1.4 Kliniska anteckningar

1. Klicka på *Kliniska anteckningar* i menyn till höger och sen + vid rubriken *Kliniska anteckningar*. När du gör detta påbörjas konsultationen och den flyttas från statusen *Ankommen* till *Konsultation*.

www.provetcloud.com/3949 SLU- Smådjurskliniken

| Ξ (             | P | Smådjurskilniken (utb.miljö)                                                                | 🌲 🕐 🕑                                                                               | 9  |                                   | Demo Smádjur 👻         |
|-----------------|---|---------------------------------------------------------------------------------------------|-------------------------------------------------------------------------------------|----|-----------------------------------|------------------------|
| 3               |   | 👌 Dammtuss Kan, 2 år Omånacie; 3 ig 📲                                                       | Ludde Lump C Conside faiture Sinfallier Samme en Kinalastiskealninger: 38 600,48 kr |    | Akutmot                           | tagning Smådjur        |
| <u>口</u> 2<br>曲 | ł | <ul> <li>Kliniska anteckningar (+) Visa täägee käisäe aeteskaisgat<br/>pavitäke.</li> </ul> | ○ Visa endest icke-grandrade antechninger Typ ✓ Vila Genustr 24b lidig light Filter | 1. | Konsultation  Ludde Lump Valda p  | Patienter >            |
|                 |   | > Status (0)                                                                                |                                                                                     |    | Remitterade par<br>Allmän informa | nmuss (137)<br>tienter |
|                 | ĺ | Clagnos     Ananticogetestandinogoo     Solicol                                             |                                                                                     | 5  | Kliniska antecki<br>Status        | ningar                 |

2. Välj vilken typ av klinisk undersökning du vill journalföra. Se om det finns en föreslagen textmall. Välj den föreslagna mallen eller välj valfri mall från *Textmallar*.

| Ξ 🤅  | Smådjurskliniken (utb.miljö)           |                                           |                                                                        | 🔺 125 💽 0 🔍                             | 👔 Demo Smádjur -       |
|------|----------------------------------------|-------------------------------------------|------------------------------------------------------------------------|-----------------------------------------|------------------------|
| 3    | 😌 Dammtuss Kati, 2 & 0 minuter, 3 Ap 📲 | <u> P</u>                                 | Ludde Lump 🌜 🛛 Osetale faitnes fiefalter Samma as fiestentabetalaispe: | : 50 000,00 kr                          | Akutmottagning Smådjur |
| uQ.  | 👻 Kliniska antecknin                   | gar + Veca tidigare kliniska anteckningar | ( ) Visa endast icke-granskade anteckningar Typ                        | v Allar Senastei24h Idag Igår Filter ✔• | Konsultation Patienter |
| etta | Tel                                    | 0 Тур                                     | 6 Anteckninger                                                         | . 4.                                    | > Ludde Lump           |
| 656  | 2021-01-26 13:08                       | Aliman ~                                  |                                                                        | ✓ ×                                     | Valda patienter:       |
|      | all Leaders all as                     | Aliman                                    |                                                                        |                                         | Hennik Dammluss (137)  |
|      | • recurricitat                         | Anestesjournal                            |                                                                        |                                         | Remitterade patienter  |
|      | 4 2                                    | Bedomning<br>Epikris                      |                                                                        |                                         | Aliman information     |
|      | Ange något                             | Klinisk undersökning                      |                                                                        |                                         | Kliniska anteckningar  |
|      |                                        | Mitro                                     |                                                                        |                                         | Status                 |
|      | B / U Ai                               | Plan 🖽 🖂 Plan                             |                                                                        | ~ ~                                     | Diagnostik             |
|      |                                        | Preliminärsvar                            | Inga artiklar.                                                         |                                         | Behandlingsartiklar    |
|      | 25 🗢 artiklar per sida                 | Slutsvar                                  |                                                                        | Föregående Nästa                        | Ätgärder<br>Mediciner  |
|      | 2                                      |                                           |                                                                        |                                         | Mat<br>Lager           |

3. Fyll i och klicka på den gröna knappen med bocken för att spara.

## 1.5 Skriv in patient på vård

Patienten ska skrivas in på vård.

1. Gå till Allmän information i konsultationsvyn och klicka på knappen *Skriv in för sjukhusvård.* 

| Ξ 📢            | Smådjurskliniken (u            | ıtb.miljō)                       |      |                                                                                 | 🐥 128 💽 🔍 🔍                 | 👔 Demo Smådjur -                            |
|----------------|--------------------------------|----------------------------------|------|---------------------------------------------------------------------------------|-----------------------------|---------------------------------------------|
| $(\mathbb{S})$ | O Demmtuss Kart, 2             | l àr û milnader, û xej 📲         | Ludd | le Lump 📞 Oboold fakaara Kirlaller Sanzas av förskottabosaininger: 50 000,00 kr |                             | Anna Bonnevie                               |
| MA             | ✓ Allmän i                     | nformation- Konsultation 🗾       |      |                                                                                 |                             | Konsultation Patienter                      |
| 62             | Triage                         |                                  |      | Typ Polikinikpatient                                                            | 島 Skatv in för sjukthusvård | > Ludde Lump                                |
| 111            | Ansvarig vårdgivare            | Anna Sonnevie                    | /    | Status för konsultation Fakturering                                             |                             | Vaida patienter                             |
| **             | Student/resident               | 2010-201                         | /    | Patientens plats                                                                | /                           | Demmtuss (137)                              |
|                | Bokningstyp                    | Akutmottagning                   |      | Temporär plats                                                                  | 1                           | Remitterade patienter                       |
|                | Besöksorsak                    | Åter smärtpöverkad               | /    | Logg för konsultation                                                           |                             | Alimin information<br>Kliniska anteckningar |
|                | Tid för bokning                | 2020 12 16 9.15                  |      |                                                                                 |                             | Status                                      |
|                | Ankomst tid                    | 2021-01-26.88:48                 | /    | Lönkade anteckningar /<br>kundkommunikation                                     | •                           | Diagnos                                     |
|                | Starttid för<br>konsultationen | 2021-01-26.08.48                 | /    | Preliminär prisuppgift Preliminär prisuppgift 100000,00 kr<br>2021-01-20 min1   | •                           | Behandlingsartiklar                         |
|                | Enhet                          | Smådjurskliniken (utb.miljö)     |      |                                                                                 |                             | Åtgärder<br>Modision                        |
|                | Avdelning                      | Akutmottagning (SMÅD.IJR) (AKUT) | /    | FOTTSARE                                                                        | tagg ull +                  | Mat                                         |
|                | Kostnadscenter                 | Akuten smådjur                   | 1    | Viivi telemeticin Skapa rum                                                     |                             | Översikt av behandlingsplaner               |
|                | Projektkod                     |                                  | /    |                                                                                 |                             | Hemgängsråd                                 |
|                | Preliminär merkering           |                                  | /    |                                                                                 |                             | Interna anmärkningar                        |
|                |                                |                                  |      |                                                                                 |                             |                                             |

2. Välj vårdavdelning (eller om du vill skriva in din patient på en annan avdelning). Byt kostnadscenter till det som motsvarar den nya avdelningen om du bytte avdelning när du skrev in den. Välj sedan en plats för ditt djur och spara om du redan nu vet bur, annars lämna det tomt. Ditt djur är nu inskriven.

## 1.6 Status

I konsultationen finns en flik som heter Status. Här kan man lägga in värden i fördefinierade parametrar såsom vikt, temperatur, hjärtfrekvens, information om avföring och urin etc.

1. Scrolla ner eller klicka på Status i menyn till höger. Klicka sedan på kolumner och välj vilka parametrar du vill fylla i.

| × Status +                                      |                                         | Г    | Kolumner <del>-</del>           | Alla Senast | e 24h Idag Igår Filter |         | > Ludde Lump          |
|-------------------------------------------------|-----------------------------------------|------|---------------------------------|-------------|------------------------|---------|-----------------------|
| Inga artiklar.                                  |                                         |      | Vikt 🗸                          |             |                        |         | Valda patienter:      |
|                                                 |                                         |      | Temperatur 🗸                    |             |                        |         | Dammtuss (137)        |
| Diagnos Använd tidigare ställd diagnos Sökträd  | l III III III III III III III III III I |      | Hjärtfrekvens 🗸                 |             |                        |         | Remitterade patienter |
|                                                 |                                         |      | S <sub>p</sub> O <sub>2</sub> ✓ |             |                        |         | Allmän information    |
| Sok ener diagnos                                |                                         | _    | Blodglukos                      |             |                        |         | Kliniska anteckningar |
| Namo                                            | Regel                                   | Best | Centralt ventryck               | ategori     | Тур                    |         | Status                |
| Komplikation after operation eller habandling   | 44.02.01                                |      | Blodtryck                       | ir mär      | Slutniltin             |         | Diagnos               |
| nonpilitation etter operation etter benariating | 70.04.01                                |      | SIH                             |             | olurginig              |         | Diagnostik            |
| 25 v artiklar per sida                          |                                         |      | Aptit                           |             | Föregående             | 1 Nästa | Behandlingsartiklar   |
|                                                 |                                         |      | Torst                           |             |                        | _       | Åtgärder              |
|                                                 |                                         |      | Urin                            |             |                        |         | Mediciner             |
| <ul> <li>Diagnostik</li> </ul>                  |                                         |      | Kräkning                        |             |                        |         | Mat                   |
| 5                                               |                                         |      | Kroppens positionering          |             |                        |         | Lager                 |
| Bilddiagnostik 🛨                                |                                         |      | Avföring                        |             |                        |         | Översikt av           |
|                                                 |                                         |      |                                 | 4           |                        |         | behandlingsplaner     |
| aga artikiar.                                   |                                         |      |                                 |             |                        |         | Hemgängsräd           |

- 2. För att lägga in dina värden klickar du på + intill Status.
- 3. Fyll i dina värden och spara med den gröna bocken. Notera även att du har en kalender som visar datum och klockslag för när du skriver din status.

| <ul> <li>Statu</li> </ul>                  | s 🛨                                           |                                       |                                      |                | Kolumner 🛩 🛛 Alla | Senaste 24h Idag Igår Filter  |
|--------------------------------------------|-----------------------------------------------|---------------------------------------|--------------------------------------|----------------|-------------------|-------------------------------|
| Tid                                        | Vikt Tem                                      | peratur                               | Hjärtfrekvens                        |                | Andningsfrekvens  | S <sub>p</sub> O <sub>2</sub> |
|                                            |                                               |                                       |                                      |                |                   |                               |
|                                            | ~ ~                                           | -                                     |                                      |                |                   |                               |
| 2021-01-26 13:                             | 28 🗰 < 🗖                                      |                                       |                                      |                |                   |                               |
|                                            |                                               |                                       |                                      |                |                   |                               |
| Vikt (kg)                                  | Temperatur                                    | Hjärtfrekvens                         | Andningsfrekvens                     | Sp02 🚯         |                   |                               |
| Vikt (kg)<br>2,9                           | Temperatur<br>39                              | <b>Hjärtfrekvens</b><br>Hjärtfrekvens | Andningsfrekvens<br>Andningsfrekvens | Sp02 1         |                   |                               |
| Vikt (kg)<br>2,9<br>Fext                   | Temperatur<br>39                              | Hjärtfrekvens<br>Hjärtfrekvens        | Andningsfrekvens<br>Andningsfrekvens | Sp02 🚯         |                   | _                             |
| Vikt (kg)<br>2,9<br>Text<br>Dammtuss är in | Temperatur<br>39<br>dag nyfiken och vill kela | Hjärtfrekvens<br>Hjärtfrekvens        | Andningsfrekvens<br>Andningsfrekvens | Sp02 1         |                   |                               |
| Vikt (kg)<br>2,9<br>Text<br>Dammtuss är in | Temperatur<br>39<br>dag nyfiken och vill kela | Hjärtfrekvens<br>Hjärtfrekvens        | Andningsfrekvens<br>Andningsfrekvens | Sp02 1         |                   |                               |
| Vikt (kg)<br>2,9<br>Text<br>Dammtuss är i  | Temperatur<br>39<br>dag nyfiken och vill kela | Hjärtfrekvens<br>Hjärtfrekvens        | Andningsfrekvens<br>Andningsfrekvens | Sp02 ①<br>Sp02 |                   |                               |

4. Prova att lägga till och ta bort parametrar under knappen kolumner och se hur det ser ut när du sparat flera statusar – testa även gärna att bakdatera tiden till gårdagens datum och se hur det blir.

| ✓ Status          | +    |        |    |            |    |               |   |                  | Kolumner 🗸 | Alla | Senaste 2                     | 24h | Idag  | lgår  | Filter     |   |              |
|-------------------|------|--------|----|------------|----|---------------|---|------------------|------------|------|-------------------------------|-----|-------|-------|------------|---|--------------|
| Tid               | 4    | Vikt   | ÷. | Temperatur | ÷. | Hjärtfrekvens | 0 | Andningsfrekvens |            | 0    | S <sub>p</sub> O <sub>2</sub> | ¢.  | Blodg | lukos | -          |   |              |
| 2020-12-21        |      |        |    |            |    |               |   |                  |            |      |                               |     |       |       |            |   |              |
| 11:15 - IW222     |      | 4,9 kg |    | 38,00      |    |               |   |                  |            |      |                               |     | 6,30  |       |            |   |              |
| 11:14 - IW222     |      |        |    |            |    |               |   |                  |            |      |                               |     | 6,40  |       |            |   |              |
| 11:13 - IW222     |      | 4,9 kg |    | 38,20      |    |               |   |                  |            |      |                               |     |       |       |            |   |              |
| 2020-12-19        |      |        |    |            |    |               |   |                  |            |      |                               |     |       |       |            |   |              |
| 10:55 - IW222     |      | 4,8 kg |    | 39,70      |    |               |   | -                |            |      |                               |     | 4,30  |       |            |   | $\checkmark$ |
| 25 🗸 artiklar per | sida |        |    |            |    |               |   |                  |            |      |                               |     |       | F     | Föregående | 1 | Nästa        |

5. Testa gärna att se hur det ser ut i historieboken!

## 1.7 Skapa planer

Nu ska du planlägga mediciner och åtgärd. Detta görs för att det ska vara tydligt vad som ska göras med de inneliggande patienterna och att man ska kunna signera när man utfört det.

1. Gå till rubriken *Behandlingsartiklar* i konsultationen för ditt djur.

| Ξ 🦻                         | Smådjurskliniken (utb.miljö)                                                      |                 |            |                              |                                          | <mark>/</mark> 127             | ٩            |                                                                                    | Demo Smådjur –                                   |
|-----------------------------|-----------------------------------------------------------------------------------|-----------------|------------|------------------------------|------------------------------------------|--------------------------------|--------------|------------------------------------------------------------------------------------|--------------------------------------------------|
|                             | 😲 Dammtuss Kati, 2 år 0 månader, 3 kg 🛢                                           |                 | Ludde I    | Lump 📞 Obetaid faktura förfa | Ber Summa av förskettsbetalningar: 50 00 | 0,00 kr                        |              |                                                                                    | Anna Bonnevie                                    |
| 口 <u>0</u><br>曲<br><b>※</b> | Behandlingsartiklar      Saka efter Ätgärder, mediciner, mat, lager      Åtgärder | Artikslmallar + |            |                              |                                          | Filter                         | Planer<br>F- | Konsultation Ludde Lump Valda par Kensitterade pat                                 | Patienter<br>tienter:<br>nmtuss (137)<br>tienter |
|                             | Namn(regel)                                                                       | Kventitet       | Pris       | Pris 🕄                       | Beskrivning                              |                                |              | Allmän informat<br>Kliniska anteckr                                                | tion<br>hingar                                   |
|                             | Planerade åtgärder/ingrepp<br>Inga artika:                                        |                 | 2 303,00 M | 2.389,60 M                   | Alla Idag Nästa dag                      | Föregående<br>Kommande 2 dagar | 1 Nästa      | Status<br>Diagnos<br>Diagnostik<br>Behandlingsarti<br>Åtgärder<br>Mediciner<br>Mat | klar                                             |

- 2. Sök fram Metacam injektionsvätska.
- 3. Ordinera mängd, behandlingstyp (administrerad) och administrationsmetod och klicka på knappen *Planering*.

| Smidjurskliniken (u<br>V Skorpan kur,7 mån<br>Q Soka etter Jogiate<br>Åtgärder +<br>Kolumer                    | Medicin<br>Name, Markaam <sup>®</sup> för hund och katt injektionsvätska<br>Singini<br>Förpackningslasskartming: Injektionsflaska<br>Prityförpackning: 1 509,75 kr                                                                                                    | Enhet: ml<br>Pris/enhet:<br>75,49 kr                                       | Patient<br>Storgan (236)<br>Katt. Selöki kork korthär, Hanne<br>Födsleskam. 2020-45-12<br>Vikke 48<br>Konsultation: 415 |                                               | Datum<br>Datum<br>Kostnadscenter<br>Q Akuten smådjur | iii<br>× | Ansverig vardgivere<br>Q. Demo klinkern<br>Utford av<br>Q. | ×            | Demo l<br>Roesurtation P<br>> Jonathan Lejorhjärta<br>Valda patiente:                                                                                           |
|----------------------------------------------------------------------------------------------------|----------------------------------------------------------------------------------------------------|----------------------------------------------------------------------------|----------------------------------------------------------------------------------------------------|-----------------------------------------------|------------------------------------------------------|----------|------------------------------------------------------------|--------------|----------------------------------------------------------------------------------------------------|
| Tid<br>10:37 1W222<br>10 ~ artiklar per sida                                                                   | 🛦 GE-rubbrungar. Lever-, njur-, hjärtsjukdom. Ej till dräktiga                                                                                                    | eller lakterande.                                                          |                                                                                                    |                                               |                                                      |          |                                                            |              | Aliman information                                                                                                    |
| Planerade åtgära<br>Irge attika:<br>Mediciner •<br>Irge attika:<br>Planerade medici<br>Irge attika:<br>Mat •   | Dosering Carbon Control Control Contro | Kventitet<br>0,5<br>ml<br>Totalt 41 528r<br>Bortfall kventitet ,<br>0,0500 | förforede mått O                                                                                                    | Behendlingstyp<br>Administerad                | at Terroda                                           | *        | Admin.m<br>SC                                              | ,            | Kilniska anteckningar<br>Status<br>Diagnos<br>Diagnostik<br>Behandlingartiklar<br>Argöder<br>Mediciner<br>Mat<br>Lager<br>Ovresikt av behandling<br>Hengångsfad |
| Planerad mat<br>Iroya artika:<br>Lager •<br>Iroya artika:<br>Planerade förbru<br>Iroya artika:<br>• Översikt a | Karenstiler<br>Doping<br>Luckling<br>Doping Karenstel (dagar<br>Aktivi anne<br>Melouikan<br>21 Joga Joopfslag 0<br>Ramong                                                                                                    | Kott<br>Livsläng<br>Kott. Karenstöd i                                      | Cagar                                                                                                    | Mjölk & ägg<br>Uvsläng<br>Mjölk & ägg Karenst | d i dagar                                            |          |                                                            | skanaf -     | Polikimik 🖌 [<br>Graniska faktuar                                                                                                    |
| Hemgång                                                                                                    | <ul> <li>Spana och tagg tal en my</li> <li>Spana och tagg tal en my</li> </ul>                                                                                                    |                                                                            |                                                                                                    |                                               |                                                      |          |                                                            | modifierad - | Andra status till k                                                                                                    |

- 4. Ordinera medicinen 1 gånger per dag under dagen och kryssa i rutan pågående. För att välja fler gånger trycker du på [+]. Standardtiderna som kommer upp för 1 ggr/dag är närmaste heltimme (för 2 ggr per dag är det kl. 10 och 20), dessa kan du enkelt ändra genom att skriva nya tider eller trycka på den lilla klockan vid sidan om tiden och välja en tid. Testa att laborera med antal ggr per dag för att se tiderna)
- 5. Väljer du *Första dagens tidsplanering* och klockan är efter 10 så kommer endast andra medicineringstiden planeras. Testa och se hur det ser ut.
- 6. Spara plan

| v (BBXC<br>stordju<br>jiklar pe | Inga jourpåslag<br>Planering     |                        |                                             | D           |
|---------------------------------|----------------------------------|------------------------|---------------------------------------------|-------------|
| e åtç                           | Startdatum 2020-12-08            | Slutdetum<br>Slutdetum | Dygn: Pågdende                              |             |
| stum)                           | Repetitioner per dag 2 Varje dag | ~                      | Repetitioner per dag. 2<br>Totalt: Pågående | Ö<br>b<br>H |
| kument                          | 10:00 O 20:00                    | 0                      |                                             | P           |
|                                 | ✓ Spara plan × Avbryt            |                        | skapad' -                                   |             |
| r häst 1<br>iklar per           | $\overline{\mathbf{A}}$          |                        | Föregående 1 Nästa                          |             |

För att planlägga åtgärder eller uppgifter som inte finns som artiklar väljer du *Allmän*. Med den kan du planlägga till exempel statuskoll.

7. Sök upp Allmän och lägg till den.

| ~    | Behandlingsartiklar | Artikelmallar 👻 |                   |         |               |        | Planer |
|------|---------------------|-----------------|-------------------|---------|---------------|--------|--------|
| Q    | allmän              |                 |                   |         |               |        |        |
| Åtgå | Allmän instruktion  |                 | Åtgärd Ny artikel | 0,00 kr | STATIONÄRVÅRD | Filter | 1-     |

- 8. Skriv till exempel "statuskoll" i beskrivningsrutan och planlägg den hur ofta du vill.
- 9. Spara plan

#### 1.8 Signera planer

Man kan signera planer på två ställen, antingen direkt i konsultationen eller så går du till Överblick - Planer som är sköterskornas arbetslista där man kan se flera patienter samtidigt.

Gå nu till Överblicken och tryck på fliken *Planer* för att i se de planer du lagt. Här visas de i kronologisk ordning efter när de ska ges. Detta kan även skrivas ut som en arbetslista, men var då uppmärksam att eventuella ändringar i Provet inte syns på utskriften.

| Ξ             | p Smådjursklin           | iken (utb.mil  | jö)                          |                     |                   |           |            |                                             |                 |           |         | <b>4</b> 130 |            | 1              |                         | Demo                  | Smådjur             |
|---------------|--------------------------|----------------|------------------------------|---------------------|-------------------|-----------|------------|---------------------------------------------|-----------------|-----------|---------|--------------|------------|----------------|-------------------------|-----------------------|---------------------|
| 3<br>10<br>10 | Överblick                | Triage         | Planer                       | Laboratorie         | diagnostik        | Bilddi    | iagnostik  | Remitterade pati                            | enter           |           |         |              |            |                | + Kassafö               | rsäljning Ve          | erktyg <del>+</del> |
| +111<br>+111  | Planerade                | artiklar       | 2021-01-2                    | 6 14.02.46          |                   |           |            |                                             |                 |           |         |              |            |                |                         | Skriv                 | ut 🔹                |
| 22            | Filter 🕄                 |                |                              |                     | Djurslag          |           |            |                                             | Startdatum      |           |         | Slutdatum    |            |                | Тур                     |                       |                     |
|               | dam                      |                |                              |                     | Q                 |           |            |                                             | 2021-01-26      | 12:00     | m       | 2021-01-27 1 | 4:00       | =              |                         |                       | ~                   |
|               | 🔽 Visa alltid utga       | angna planer 🌘 | 3                            |                     | Patientens plat   |           |            |                                             | Avdelningar     |           |         |              | Ansvar     | lg veterinär 🕤 |                         |                       |                     |
|               |                          |                |                              |                     | Patientens pla    | ats       |            |                                             | Q               |           |         |              | Q          |                |                         |                       |                     |
|               | Alla Åtgärd<br>5 - Dokun | Medicin        | Lager Mat<br>Kolumnsynlighet |                     |                   |           |            |                                             |                 |           |         | Idag         | Kommande 2 | 4 timmar       | Alla Plane<br>Påbörjade | rad Förberedi<br>Klar | <i>h</i>            |
|               | Planerat<br>(datum)      | Kund           | Patient                      | Patientens<br>plats | Temporär<br>plats | Vikt      | Behandling | Namn                                        |                 | Kvantitet | Admin.n | n Timmer     | Hastighet  | Instruktioner  | Status <sup>‡</sup>     | Kontroller            |                     |
|               | 5 2021-01                | -26            |                              |                     |                   |           |            |                                             |                 |           |         |              |            |                |                         |                       |                     |
|               | 00:00                    | Ludde<br>Lump  | Dammtuss                     | ?                   | 7                 | 2.9<br>kg | Åtgärd     | Allmän instruktion                          |                 | 1         |         |              |            | Statuskoll     | Planera<br>d 🛱          | Markeea som kl        |                     |
|               | 08:00                    | Ludde<br>Lump  | Dammtuss                     | ?                   | 7                 | 2.9<br>kg | Âtgărd     | Alfmän instruktion                          |                 | 1         |         |              |            | Statuskoll     | Planera<br>d 曲          | O Q<br>Markera som kl |                     |
|               | 10:00                    | Ludde<br>Lump  | Dammtuss                     | 2                   | ?                 | 2.9<br>kg | Medicin    | Metacam® för hund o<br>injektionsvätska 5mg | och katt<br>/ml | 0,2 ml    | SC      |              |            |                | Planera<br>d 🛱          | Markera som kl        |                     |

Här presenteras alla planlagda åtgärder, mediciner och matningar. Testa gärna de olika filtren för att se vad som presenteras beroende på vad du skriver i filtret, vilken artikel (åtgärder, medicin, lager, mat) du väljer att se, om du ser bara planlagda, förberedda eller påbörjade samt vilka kolumner du vill ha synliga.

De rosamarkerade planerna är planer som tiden passerat för.

Använd gärna filtret idag för att få en bra överblick. Är du nöjd med ditt filter så kan du välja att spara filtret med hjälp av skiftnyckeln. Kom ihåg att kontrollera filtren om du tycker att du saknar något.

1. Börja med att hitta första ordinationen av metacam till din patient. Klicka på pilen och märk medicinen som förberedd.

|           |                   |                     |             |   |                        |         |                                     |        |          |       |          |                   |                   | Markera som klar                      |
|-----------|-------------------|---------------------|-------------|---|------------------------|---------|-------------------------------------|--------|----------|-------|----------|-------------------|-------------------|---------------------------------------|
| 15:00     | Hejsan<br>Hoppsan | Fallerallera        | ?           | ? | 15 kg (2020-<br>11-24) | Medicin | Ringer-acetat (1000ml),<br>infusion | 800 ml | IV-dropp | 20,00 | 40,00000 |                   | Planerad          | O U                                   |
| 15:00     | Megara<br>Davey   | Megara<br>Acceptans | ISO - ISO 4 | ? |                        | Medicin | Allmän dropp                        | 0 st   | IV-dropp |       |          | RA 6-8 dr/sek CRI | Påbörjad<br>e 🛱 🖂 | O Dr<br>Markera som klar              |
| 18:00     | Hejsan<br>Hoppsan | Pallerallera        | ?           | ? | 15 kg (2020-<br>11-24) | Åtgärd  | Allmän                              | 1      |          |       |          | Statuskoll        | Planerad<br>없     | O V<br>Markera som klar               |
| 20:00     | Hejsan<br>Hoppsan | Fallerallera        | ?           | ? | 15 kg (2020-<br>11-24) | Medicin | Metacam 20 mg/ml,<br>injektion      | 5 ml   | SC       |       |          |                   | Planerad          | 💿 👽<br>Markera som klar               |
| 4 2020-12 | 2-09              |                     |             |   |                        |         |                                     |        |          |       |          |                   | ~ 1               | Aarkera som påbörjad                  |
| 00:00     | Hejsan<br>Hoppsan | Fallerallera        | ?           | ? | 15 kg (2020-<br>11-24) | Åtgärd  | Allmän                              | 1      |          |       |          | Statuskoll        | Planet 🖌 t        | Aarkera som förberedi<br>Indra status |
| 06:00     | Hejsan<br>Hoppsan | Fallerallera        | ?           | ? | 15 kg (2020-<br>11-24) | Åtgärd  | Allmän                              | 1      |          |       |          | Statuskoll        | Planerad          | 💽 😏<br>Markera som klar               |
| 10:00     | Hejsan            | Fallerallera        | ?           | ? | 15 kg (2020-           | Medicin | Metacam 20 mg/ml,                   | 5 ml   | SC       |       |          |                   | Planerad          | 0 9                                   |

- 2. Hitta första statuskollen för din patient. Veterinären som har ordinerat (idag var det du) har lagt till fel tid. Ändra tiden på första tillfället till en timme senare genom att trycka på redigeringspennan längst till höger.
- 3. Klicka på den lilla kalender-ikonen för att få upp datum och klockslag.
- 4. Spara plan

| Redigera plan: Pro<br>Patient: Dammtuss<br>Planerat (datum): 2021-01-26 0:00<br>Status: Planerad | cedure, Allmän instruk                        | ction |                                                                              |
|--------------------------------------------------------------------------------------------------|-----------------------------------------------|-------|------------------------------------------------------------------------------|
| Planerat (datum)                                                                                 | 2021-01-26 00:00                              | =     |                                                                              |
| Kvantitet                                                                                        | 1,000                                         |       |                                                                              |
| Pris                                                                                             | 0,000                                         |       |                                                                              |
| Beskrivning                                                                                      | Statuskoll                                    |       |                                                                              |
| Ansvarig vårdgivare                                                                              | Q Anna Bonnevie                               | ×     |                                                                              |
| Discolar                                                                                         | 🗌 Uppdatera ovan detaljer till framtida Plane | er    |                                                                              |
| Planering                                                                                        |                                               |       |                                                                              |
| ✓ Spara × Avbryt ØR                                                                              | udera                                         |       | skapad: 2021-01-26 13:59 - Demo Sm<br>modifierad: 2021-01-26 13:59 - Demo Sm |

5. Markera sedan planen som klar på den gröna knappen.

|       |                   |                     |             |   |                        |         |                                |      |          |                   |                   | Markera som klar            |
|-------|-------------------|---------------------|-------------|---|------------------------|---------|--------------------------------|------|----------|-------------------|-------------------|-----------------------------|
| 15:00 | Megara<br>Davey   | Megara<br>Acceptans | ISO - ISO 4 | ? |                        | Medicin | Alimän dropp                   | 0 st | IV-dropp | RA 6-8 dr/sek CRI | Påbörjad<br>e 🛱 🖂 | 0 🕑 🖊<br>Markera som klar 👻 |
| 18:00 | Hejsan<br>Hoppsan | Fallerallera        | ?           | ? | 15 kg (2020-<br>11-24) | Åtgärd  | Alimăn                         | 1    |          | Statuskoll        | Planerad<br>없     | 0 🔮 🖊                       |
| 20:00 | Hejsan<br>Hoppsan | Pallerallera        | ?           | ? | 15 kg (2020-<br>11-24) | Medicin | Metacam 20 mg/ml,<br>injektion | 5 ml | SC       |                   | Planerad<br>없     | 0 🖓 🖍<br>Markesa som klar 👻 |

Nu kan du se att de planer som är förberedda ger en ikon med gult [i], påbörjade planer ger ett grönt och planlagda ger ett blått. Den rosa bakgrunden indikerar att planen har passerat den planlagda tiden.

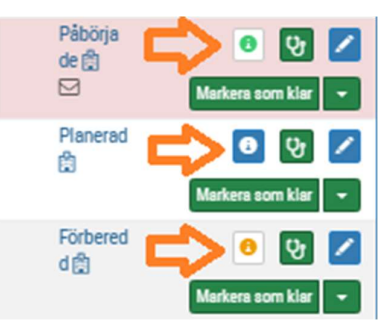

- 6. Hitta din förberedda plan med metacam. Klicka på pilen och *Ändra status*. Här kan du signera att det är någon annan än du som givit en medicin. Om du sett/vet att en kollega gett patienten men glömt att markera planen som klar, då kan du signera åt kollegan så det blir rätt i systemet. Det kommer att synas att det är du som signerat åt din kollega. Justera tiden en timme bakåt i tiden och välj din glömska kollegas namn.
- 7. Gå nu tillbaka till konsultationen och till rubriken "Översikt av behandlingsplaner" den är tillför att du ska kunna snabbt bilda dig en uppfattning om vad patienten står eller har fått för planer. Vi rekommenderar att du här ställer in ditt filter på Alla, Aktiva. Då ser du vad patienten har för pågående planer. (Det går även här att filtrera på att bara se mediciner etc. Om det är väldigt mkt)

| Ξ   | P | Smädjur                   | skliniken (utb.miljö)                              |              |        |                |             |                         |                 |                                  | 32 💽 0         | Q       |       |                                   | Demo Smådjur -           |
|-----|---|---------------------------|----------------------------------------------------|--------------|--------|----------------|-------------|-------------------------|-----------------|----------------------------------|----------------|---------|-------|-----------------------------------|--------------------------|
|     |   | 😲 Dami                    | ntuss Kati, 2 år 0 månader, 2.9 kg                 |              |        | Ludde          | Lump 🤇      | Obetaid faktura förfall | ler Summa av fö | rskottsbetalninger: 50 000,00 kr | l i            |         |       |                                   | Anna Bonnevie            |
| 50  |   | Planera<br>Inga artiklar. | de förbrukningsartiklar                            |              |        |                |             |                         | Alla            | Idag Nästa dag. Kom              | imande 2 dagar | Nästa   | vecka | Konsultation                      | Patienter                |
| *** |   | ✓ Ö\                      | versikt av behandlingsplaner                       |              | [      | Alla Alla Idag | • • =       | O Alla Át               | gärd Medicin    | Lager Mat Alla                   | Aktiv Avs      | lutade  | ۶.    | Valda pa                          | tienter:<br>nmtuss (137) |
|     |   | Тур                       | Namn                                               | Kvantitet () | Admin. | Instruktioner  | Påbörjade 🔺 | Slutdatum               | Sen             | ast utförd/ nästa planerad       | Status         | Pers. 0 |       | Remitterade par<br>Allmän informa | tienter                  |
|     |   | Åtgärd                    | Alimän instruktion                                 | 1 x 3        |        | Statuskoll     | 2021-01-26  | Pågående                | 💷 🔲 Inga        | / idag 00:00                     | Aktiv          | ABN     | 2     | Kliniska antecki<br>Status        | ningar                   |
|     |   | Medicin                   | Metacam® för hund och katt injektionsvätska Smg/ml | 0,2 mi x 2   | SC     |                | 2021-01-26  | Pågående                | 👥 🛄 Inga        | / idag 10:00                     | Aktiv          | ABN     | 2     | Diagnos                           |                          |
|     |   | 100 🗸                     | lokument per sida                                  |              |        |                |             |                         |                 |                                  | Föregående     | 1       | Nästa | Diagnostik<br>Behandlingsarti     | klar                     |
|     |   | Q Sõ                      | a efter Åtgärder, mediciner, mat, lager            |              |        |                |             |                         |                 |                                  |                |         |       | Åtgärder<br>Mediciner<br>Mat      |                          |
|     |   | ✓ He                      | emgångsråd                                         |              |        |                |             |                         |                 |                                  |                |         |       | Lager<br>Översikt av              |                          |
|     |   | Dammt                     | USS ✔Textmallar Härnta data ✔ Skriv ut             | E-post       | Ø      |                |             |                         |                 |                                  |                |         | 5     | behandlingspla<br>Hemgångsråd     | ner                      |
|     |   | Anna                      | A                                                  |              |        |                |             |                         |                 |                                  |                |         |       | Interna anmärk                    | ninnar                   |

## Block 2

#### 2.1 Beställa labremiss till klin.kem

Gå nu tillbaka till din patients konsultation och beställ prover enligt 2 exemplen nedan. Beställa labprover görs under fliken *Diagnostik*.

1. Klicka på *Diagnostik* i den blå menyn i konsultationen

2. Klicka på + intill underrubrik Laboratoriediagnostik.

| (****) | 😲 Skorpan Katt, 7 månader 4 dagar 📕                                                                                                    | Jonathan Lejonhjärta Demo k                                                      | linkem |
|--------|----------------------------------------------------------------------------------------------------|----------------------------------------------------------------------------------|--------|
|        | <ul> <li>Diagnostik</li> <li>Bilddiagnostik</li> <li>Inga ertiklar.</li> <li>Laboratoriediagnostik</li> <li>Laboratoriebistorik</li> </ul> | Visa remisser<br>Visa analyser<br>Visa analyser<br>Visa analyser<br>Mat<br>Lager | »      |

3. Filtrera på Laboratoriegrupp "Klinisk Kemi UDS" och använd sökfältet för att hitta valfri kemiprofil (OBS! Alla analyser är inte färdigbyggda i ert demosystem). Om det är ett blodprov behöver du även lägga till manuellt åtgärden "Provavgift blod" vi undersöker sätt att automatisera detta. (När du börjar skriva i sökfältet ser du att det även finns Provavgift för träck och urin.)

| = 6          | Smådjur         |                                                           | _        |                      |                  |           |           |                    | ×   |                  |
|--------------|-----------------|-----------------------------------------------------------|----------|----------------------|------------------|-----------|-----------|--------------------|-----|------------------|
|              | 양 Skor          | Laboratorieanalyser/panele                                | Provtaga | are I                | 2020-12-16 14-59 | i         | Ansva     | rig vårdgivare     | ×   | Den              |
| MA           |                 | Patient:                                                  |          |                      |                  | (IIII)    | Kostn     | adscenter          |     | атескиту         |
|              | ✓ Di            | Skorpan (236), Hane, Katt, Selkirk rex korthår, 2020-05-1 | 12       |                      |                  |           | Q         |                    |     |                  |
| +++          | Bilddiag        |                                                           |          |                      |                  |           |           |                    |     | tik              |
|              | Inga artiklar.  | Laboratoriegrupp                                          | 9        |                      |                  |           |           |                    |     | ingsartiklar     |
| للللم        | Laborat         | Klinisk kemi UDS                                          |          | ~                    | Q kemi           |           |           |                    | 2 5 | der              |
| 203          |                 | Namn A Re                                                 | egel 🔅   | Subgrupp             | Pris 🔶           | Artikelty | р         |                    |     | Giffer           |
| ~ <u>~</u> ~ | iliya artikiai. | Hund kemipaket litet (Klinisk kemi UDS) (3 Hi             | DLITET   | UDS Klinkem profiler | 705,00 kr        | Laborato  | riediagno | stisk analysprofil | Ð   | r.               |
| >>           | N Be            | Hund kemipaket medel (Klinisk kemi UDS) 🕄 🛛 H             | DMEDEL   | UDS Klinkem profiler | 892,50 kr        | Laborato  | riediagno | stisk analysprofil | Đ   | av<br>ingsplaner |
|              | • De            | Hund kemipaket stort (Klinisk kemi UDS) 🚯 🛛 Sł            | MAHDST   | UDS Klinkem profiler | 1 072.50 kr      | Laborato  | riediagno | stisk analvsprofil | -   |                  |

- 4. Beställ genom att klicka på [+] för att lägga till en analys/profil.
- 5. Under Diagnostisk remiss lägger du till och fyller i textmallen Remiss till klinkem.

| Ia( Diag | gnostisk remiss               |              | Skriv ut provetikett            |   | Skapa            | uppgifter                                                                      |   | tik    |
|----------|-------------------------------|--------------|---------------------------------|---|------------------|--------------------------------------------------------------------------------|---|--------|
| dar. A   | Normal Text-                  |              | Skriv ej ut provetikett         | ~ | Q                | Skapa inte uppgifter                                                           | × | ingsa  |
| rat F    | et Kursiv <u>Understruken</u> | Small        | Antal etiketter                 |   | Övriga<br>labora | användare kan skapa en uppgift när<br>toriereferensen markeras som komplett    |   | ciner  |
| dar. 🔢   | E IE 14 -12                   | Textmallar   | 1                               |   | Uppgif<br>avdeln | fter kommer även att skapas i enlighet med<br>ingens laboratorieinställningar. |   |        |
| R        | emiss till klinkem            |              | Markera remissen som brådskande |   |                  |                                                                                |   | av     |
| SE A     | nknytningsnummer till veterin | är/DSS : 123 |                                 |   |                  |                                                                                |   | ngsp   |
| Söl A    | namnes/klinisk bild: xxxx     |              |                                 |   |                  |                                                                                |   | le åto |
| de       | rovtagningsinformation: xxxx  |              |                                 |   |                  |                                                                                |   | anma   |
| er       |                               |              |                                 |   |                  |                                                                                |   |        |

6. Välj sedan Spara.

Nu ligger remissen under fliken Diagnostik. Du kommer in på den genom att trycka på knappen med strecken.

#### www.provetcloud.com/3949 SLU- Smådjurskliniken

| boratoriediagnostik       | + Laboratoriehistorik    |           |                                         | Visa remisser   | Visa analyser  | 1. |
|---------------------------|--------------------------|-----------|-----------------------------------------|-----------------|----------------|----|
| olumner                   |                          |           |                                         | <li>Filter</li> | er             |    |
| atum 🔶 Remiss # 🔶         | Analyser / Analysprofil  | Pris      | Laboratoriets anmärkningar & konklusion |                 |                |    |
| 5:31 - IW222 175 Beställt | S 9 Katt kemipaket litet | 742,50 kr |                                         |                 |                | +  |
| s artiklar par aida       |                          |           |                                         |                 | Canal Prove of |    |

## 2.2 Skriva in svar lab Klin.kem

Laboratoriediagnostik

Nu ska du skriva in labbsvaren på den remiss som du gjorde tidigare. De flesta av era analyser kommer att vara integrerade, vilket betyder att de flesta analysresultat kommer fyllas i automatiskt när de är klara. Men i ert utbildningssystem är inte detta aktiverat och vi får då göra alla steg manuellt.

1. Testa att hitta din remiss från laboratorieöverblicken, den hittar du genom att gå till Överblick → Laboratoriediagnostik. (Det går även att gå in i den direkt från konsultationen men vi tänkte att du nu ska lära dig laböversikten)

| Överblick Triage Mi                                                                                                    | n arbetsyta Planer Labora               | atoriediagnostik Bilddiagnostik | Remitterade patienter |                                  |
|----------------------------------------------------------------------------------------------------|-----------------------------------------|---------------------------------|-----------------------|----------------------------------|
|                                                                                                    |                                         |                                 | + Kassaförsä          | iljning Verktyg <del>-</del> Dag |
|                                                                                                    |                                         |                                 |                       |                                  |
| Laboratoriediagnos                                                                                                    | tik                                     |                                 |                       |                                  |
| and the second second se |                                         |                                 |                       |                                  |
|                                                                                                    |                                         |                                 |                       |                                  |
| Dölj utökad sökning Alla Internt                                                                                                    | Externt Q Samtliga interna statusar.    | × Q Alla undergrupper           | × Q Alla grupper      | ×                                |
| Dölj utökad sökning Alla Internt                                                                                                    | Externt Q Samtliga interna<br>statusar. | X Q Alla undergrupper           | × Q Alla grupper      | ×                                |
| Dölj utökad sökning Alla Internt                                                                                                    | Externt Q Samtliga interna<br>statusar. | × Q Alla undergrupper           | X Q Alla grupper      | ×                                |
| Dilj utikad sökning Alia Internt                                                                                                    | Externt Q Samtiga interna statusar.     | × Q Alla undergrupper           | x Q Alla grupper      | ×                                |
| Bij utikad solning Alia Internt                                                                                                    | Externt Q Samtilga interna statusar.    | × C Alla undergrupper           | x Q Alla grupper      | ×<br>e veterinär                 |

- 2. Ser du din labbremiss? Om du har svårt att hitta din remiss kan du använda filtret i den utökade sökningen. Här kan du ex filtrera på patientnamn eller *Remitterande veterinär* (beställare/ansvarig vårdgivare).
- 3. När du hittat din beställning så klickar du på remissikonen.

| Visa utökad | sökning Alla        | Internt Externt          | Beställt            | ×                | Q   | Alla undergrupper ×              | Q | Alla grupper              | ×                         |   |
|-------------|---------------------|--------------------------|---------------------|------------------|-----|----------------------------------|---|---------------------------|---------------------------|---|
| olumner     |                     |                          |                     |                  |     |                                  |   |                           |                           |   |
| emiss       | Skapad              | Avdelning                | Grupp               | Intern<br>status | A P | atient                           |   | Remitterande<br>veterinär | Analyser / Analysprofil   |   |
| 75          | 2020-12-16<br>15:31 | Vârd (SMÅDJUR)<br>(VÅRD) | Klinisk kemi<br>UDS | Beställt         | k   | Skorpan (236) Katt , Selkirk rex |   | Demo klinkem              | 9 Katt kemipaket<br>litet | = |

4. Inne på remissidan klickar du på *Infoga resultat* och fyller i värden (de behöver inte vara trovärdiga idag). Sen klickar du på *Spara*.

| io 🗸 artiklar per sida  |                          |    |        | $\overline{\Box}$         |              |       |                      |    |
|-------------------------|--------------------------|----|--------|---------------------------|--------------|-------|----------------------|----|
| ikapad                  | Modifierad               | ÷. | Regel  | \$<br>Namn 🍦 Resultat 🍦 R | eferensvärde | Enhet | Analysprofil         | \$ |
| 020-12-16 15:31 - IW222 | 2020-12-16 15:31 - IW222 |    | SAAKT  | S-SAA (katt)              |              |       | Katt kemipaket litet | E  |
| 020-12-16 15:31 - IW222 | 2020-12-16 15:31 - IW222 |    | SKRE   | S-Kreatinin               |              |       | Katt kemipaket litet | E  |
| 020-12-16 15:31 - IW222 | 2020-12-16 15:31 - IW222 |    | SALAT  | S-ALAT                    |              |       | Katt kemipaket litet | 6  |
| 020-12-16 15:31 - IW222 | 2020-12-16 15:31 - IW222 |    | FSGALL | S-Gallsyror<br>fasteprov  |              |       | Katt kemipaket litet | 6  |
| 020-12-16 15:31 - IW222 | 2020-12-16 15:31 - IW222 |    | SFRUK  | S-Fruktosamin             |              |       | Katt kemipaket litet | E  |
| 020-12-16 15:31 - IW222 | 2020-12-16 15:31 - IW222 |    | SGLUK  | S-Glukos                  |              |       | Katt kemipaket litet | 6  |
| 020-12-16 15:31 - IW222 | 2020-12-16 15:31 - IW222 |    | SALB   | S-Albumin                 |              |       | Katt kemipaket litet | E  |
| 020-12-16 15:31 - IW222 | 2020-12-16 15:31 - IW222 |    | SGLOB  | S-Globulin                |              |       | Katt kemipaket litet | 6  |
| 020-12-16 15:31 - IW222 | 2020-12-16 15:31 - IW222 |    | SPROT  | S-Protein                 |              |       | Katt kemipaket litet | ſ  |

- 5. I rutan *Laboratoriets anmärkningar & konklusion* kan du skriva en sammanfattning av din tolkning av svarsresultaten denna text är möjlig att se från konsultationsvyn.
- 6. Längst upp på sidan klickar du på pennan i rutan Detaljer och byter till *Resultat registrerade*. Spara status genom att klicka på den gröna bocken.

| Remisser Konsultation Visa logg                                                                                                    |                                                                                                    | Lås Skriv ut provetikett Skriv u                                                                                                    | t / E-post |
|----------------------------------------------------------------------------------------------------|----------------------------------------------------------------------------------------------------|----------------------------------------------------------------------------------------------------|------------|
| Laboratorieremiss #175                                                                                                    | Beställt                                                                                                    |                                                                                                    |            |
| Patient<br>Nam 2 Skorpan (236) Katt, Selkirk rex korthår<br>Kön Hane<br>Födelsedatum 2020-05-12, Ålder: 7 månader, 4 dagar<br>Blod grup<br>Vikt | Kund<br>Namn Jonathan Lejonhjärta (125)<br>Telefon<br>E-post Z<br>Personnummer<br>Adress Kösbärsdalen 4<br>Postummer<br>Postort Nangiala | Detaljer<br>Intern<br>status<br>Interni D<br>Provtagare<br>Provtagare<br>Prover har<br>tagits<br>Remitterande<br>veterinär<br>Skapa<br>uppgifter | × ×        |

7. Gå tillbaka till konsultationen på knappen uppe till vänster. Har du fått en uppgift nu?

## 2.3 Beställa labremiss SLU PNA

Beställa labprover görs under fliken Diagnostik.

- 1. Klicka på Diagnostik i den blå menyn i konsultationen
- 2. Klicka på + intill underrubrik Laboratoriediagnostik.

|         | 😲 Skorpan Katt, 7 månader 4 dagar 📕 | Jonathan Lejonhjärta        | Demo klinkem                          |   |
|---------|-------------------------------------|-----------------------------|---------------------------------------|---|
| ШQ      | ✓ Diagnostik                        |                             | кліпіska anteckningar<br>Status       | • |
|         | Bilddiagnostik +                    |                             | Diagnostik<br>Rehandlingsartiklar     |   |
| ېې<br>۲ | Inga artiklar.                      | Visa remisser Visa analyser | Åtgärder<br>Mediciner<br>Mat<br>Lager | ĺ |
|         |                                     |                             | N                                     |   |

3. Filtrera på Laboratoriegrupp "SLU PNA" och använd sökfältet för att hitta profilen för glukoskurva med tre mätningar.

| Ξ 🕻              | ) Smådjur      | skliniken (utb.miliö) <del>-</del>                                                                                                    |                 |            |                   | (           |               |                        |   |                  |
|------------------|----------------|----------------------------------------------------------------------------------------------------|-----------------|------------|-------------------|-------------|---------------|------------------------|---|------------------|
|                  | 양 Skor         |                                                                                                    |                 | Provtagare | Provet har tagit  | s           | Ansv          | arig värdgivare        | × | Demo             |
|                  | Inga artiklar. | Laboratorieanalyser,                                                                                                    | /paneler        | Q          | 2020-12-21 0      | 8:49        | <b>m</b> Q    | Demo klinkem           | × | tion Dat         |
|                  |                | Patient:                                                                                                    |                 |            |                   |             | Kostr         | adscenter              |   |                  |
|                  | 🗸 Di           | Skorpan (236), Hane, Katt, Selkirk rex kort                                                                                                    | hár, 2020-05-12 |            |                   |             | Q             |                        |   | an Lejonhjärta   |
| 222              | Dilli          |                                                                                                    |                 |            |                   |             |               |                        |   | Valda patienter: |
| nnll             | Bliddiag       |                                                                                                    |                 |            | Lägg till i remis | s           |               |                        |   | orik Skorpan (23 |
|                  | Inga artiklar. |                                                                                                    |                 |            | ·                 | ~           |               |                        |   | ade patienter    |
| τ <sup>Ω</sup> τ | Laborat        | Laboratoriegrupp                                                                                                    | Subgrupp 🕄      |            |                   |             |               |                        |   | nformation       |
| >>               | Kolumner       | SLU PNA ~                                                                                                    | Alla            |            | ✓ Q gluk          |             |               |                        |   | anteckningar     |
|                  | Datum          | Namn                                                                                                    |                 | 🔺 Regel 🍦  | Subgrupp          | Pris 🔶      | Artikeltyp    |                        |   |                  |
|                  | 08:18 - IW     | Glukometer (SLU PNA)                                                                                                    |                 |            | SLU PNA           | 215,00 kr   | Laboratoriear | alys                   |   | tik              |
|                  | 15:31 - IW     | Smådjurskliniken (utb.miliä) -<br>Skor<br>nga artiklar<br>Di<br>Skorpan (236), Hane, Katt, Selkirk rex ko<br>Bilddia<br>nga artiklar<br>Laboratoriegrupp<br>SLU PNA ~<br>Batum<br>Batum | .U PNA) 🚯       |            | SLU PNA Profiler  | 1 675,00 kr | Laboratoriedi | agnostisk analysprofil |   | ingsartiklar     |
|                  | 25 ~ 8         | Glukometerkurva 15 prover (Sl                                                                                                    | LU PNA) 🚯       |            | SLU PNA Profiler  | 2 515,00 kr | Laboratoriedi | agnostisk analysprofil |   | der              |
|                  |                | Glukometerkurva 3 prover (SLI                                                                                                    | J PNA) 🕄        |            | SLU PNA Profiler  | 505,00 kr   | Laboratoriedi | agnostisk analysprofil |   | ciner            |
|                  | -              | Glukometerkurva 5 prover (SLI                                                                                                    | J PNA) 🕄        |            | SLU PNA Profiler  | 840,00 kr   | Laboratoriedi | agnostisk analysprofil |   | ŕ                |
|                  | V BE           |                                                                                                    |                 |            |                   |             |               |                        |   |                  |

- 4. Beställ genom att klicka på [+] för att lägga till en analys/profil.
- 5. Fältet Diagnostisk remiss är tvingande, här kan du tex skriva under vilket intervall som kurvan ska göras.

| ddiag                                             | Diagnostisk remis                                                 | s            |                                   | Skriv ut provetikett                             |    | Skapa                                | uppgifter                                                                                                    |            | orik S                                       |
|---------------------------------------------------|-------------------------------------------------------------------|--------------|-----------------------------------|--------------------------------------------------|----|--------------------------------------|----------------------------------------------------------------------------------------------------|------------|----------------------------------------------|
| artiklar.                                         | ANormal Text-                                                     |              |                                   | Skriv ej ut provetikett                          | ~  | Q                                    | Skapa inte uppgifter                                                                                                    | ×          | ader                                         |
| boral<br>Iumner<br>Itum<br>1:18 - IW<br>5:31 - IW | Fet     Kursiv       i≣     i≣       i≣     i≣       Här mäste du | Understruken | Small<br>Textmallar<br>intervall? | Antal etiketter 1 Markera remissen som brådskand | le | Övriga<br>labora<br>Uppgil<br>avdeln | användare kan skapa en uppgift när<br>toriereferensen markeras som komple<br>ter kommer även att skapas i enlighet<br>ingens laboratorieinställningar. | tt.<br>med | ade<br>nfori<br>ante<br>tik<br>ingsi<br>ider |
| Be                                                | ✓ Spara                                                           | ≪ Avbrvt     |                                   |                                                  |    |                                      |                                                                                                    |            | cinei<br>r<br>Gran                           |

6. Välj sedan Spara.

Nu ligger remissen under fliken Diagnostik. Du kommer in på den genom att trycka på knappen med strecken.

| Laboratoriediagnostik      | + Laboratoriehistorik         | Infoga resultat                              | Visa remisser    | Visa analyser | ۶- |
|----------------------------|-------------------------------|----------------------------------------------|------------------|---------------|----|
| Kolumner                   |                               |                                              | <li>5 Filte</li> | er 🗌          |    |
| Datum 🔶 Remiss # 🔶         | Analyser / Analysprofil 🛛 🍦   | Pris Laboratoriets anmärkningar & konklusion |                  |               |    |
| 09:00 - IW222 190 Beställt | 3 Glukometerkurva 3<br>prover | 505,00 kr                                    |                  |               | +  |

## 2.4 Skriva in svar lab SLU PNA

Nu ska du skriva in labbsvaren på den remiss som du gjorde tidigare. De flesta av era analyser kommer att vara integrerade, vilket betyder att de flesta analysresultat kommer fyllas i automatiskt när de är klara. Men i ert utbildningssystem är inte detta aktiverat och vi får då göra alla steg manuellt.

1. Testa att hitta din remiss från laboratorieöverblicken, den hittar du genom att gå till Överblick → Laboratoriediagnostik.

| Överblick Triage Mi                                                    | n arbetsyta Planer Laborator   | riediagnostik Bilddiagnostik | Remitterade patienter<br>+ Kassaförsäljning Verktyg - Dag |
|------------------------------------------------------------------------|--------------------------------|------------------------------|-----------------------------------------------------------|
| Laboratoriediagnos                                                     | tik                            |                              |                                                           |
|                                                                        | Eutom                          |                              |                                                           |
| Alla Internt                                                           | Samtiga interna<br>statusar.   | × Q Alla undergrupper        | × Q Alla grupper ×                                        |
| Filtrera-på-kundnamn, kundens-persor                                   | A samtiga interna statusar.    | X Alla undergrupper          | x Q Alla grupper x                                        |
| Filtrera på kundnama, kundena person<br>skorpa                         | A samtuga interna<br>statusar. | X Alla undergrupper          | x Q Alla grupper x                                        |
| Filtrera på kundnamn, kundena persor<br>skorpa     Laboratorieremiss # | nnummer eller patientens namn  | X Q Alla undergrupper        | × Q. Alla grupper ×                                       |

- 2. Ser du din labbremiss? Om du har svårt att hitta din remiss kan du använda filtret i den utökade sökningen. Här kan du ex filtrera på patientnamn eller *Remitterande veterinär* (beställare/ansvarig vårdgivare).
- 3. När du hittat din beställning så klickar du på remissikonen.

| Laboratoriediagnostik                                |                       |                                          |                          |                            |            |
|------------------------------------------------------|-----------------------|------------------------------------------|--------------------------|----------------------------|------------|
| Visa urökad sökning Alla Internt Externt Q           | Beställt ×            | Q Alla undergrupper ×                    | Q Alla grupper           | ×                          | ۶.         |
| Kolumner                                             |                       |                                          |                          |                            |            |
| Remiss # 🛊 Skapad 🍦 Avdelning                        | Grupp Intern status 📥 | Patient                                  | Remitterande veterinär 🌵 | Analyser / Analysprofil    |            |
| 190 2020-12-21 9:00 Vârd (SMÅDJUR) (VÅRD)            | SLU PNA Beställt      | Skorpan (236) Katt , Selkirk rex korthår | Demo klinkem             | 3 Glukometerkurva 3 prover | <b>≣</b> 🕑 |
| 30 -> Dokument per sida                              |                       |                                          |                          | Föregående 1               | Nästa      |
| Visar 1 till 1 av 1 poster (Totalt antal poster: 58) |                       | 5 2020 D                                 |                          |                            |            |

4. Inne på remissidan klickar du på *Infoga resultat* och fyller i värden (de behöver inte vara trovärdiga idag). Sen klickar du på *Spara*. I rutan *Laboratoriets anmärkningar & konklusion* kan du skriva en sammanfattning av din tolkning av svarsresultaten – denna text är möjlig att se från konsultationsvyn.

| esultat Infoga resul     | tat  | ]                       |       |         |                |       |          |        |                      |            |   |                          |      |
|--------------------------|------|-------------------------|-------|---------|----------------|-------|----------|--------|----------------------|------------|---|--------------------------|------|
| ikapad                   | \$   | Modifierad              | Regel | ÷       | Namn           | \$    | Resultat | ¢      | Referensvärde        | Enhet      | ¢ | Analysprofil             | 6    |
| 020-12-21 9:00 - IW222   |      | 2020-12-21 9:00 - IW222 |       |         | Glukos 1       |       |          |        |                      | mmol/L     |   | Glukometerkurva 3 prover | f    |
| 020-12-21 9:00 - IW222   |      | 2020-12-21 9:00 - IW222 |       |         | Glukos 2       |       |          |        |                      | mmol/L     |   | Glukometerkurva 3 prover | 6    |
| 020-12-21 9:00 - IW222   |      | 2020-12-21 9:00 - IW222 |       |         | Glukos 3       |       |          |        |                      | mmol/L     |   | Glukometerkurva 3 prover | ſ    |
|                          |      |                         |       |         |                |       |          |        |                      |            |   | Föregående 1             | Näst |
| Diagnostisk remiss       |      |                         |       |         |                |       | Labor    | atorie | ets anmärkningar & l | konklusion |   |                          |      |
| Här mäste du skriva nägo | t-ex | intervall?              |       |         |                |       |          |        |                      |            |   |                          |      |
|                          |      |                         | 20    | 20-12-2 | 21 9:00 Ida We | etter | L        |        |                      |            |   |                          |      |

5. Längst upp på sidan klickar du på pennan i rutan Detaljer och byter till *Resultat registrerade*. Spara status genom att klicka på den gröna bocken.

| Remisser Konsultation Visa logg                                                                                                    |                                                                                                    | Lås Skriv ut provetikett Skriv ut                                                                                                    | / E-post |
|----------------------------------------------------------------------------------------------------|----------------------------------------------------------------------------------------------------|----------------------------------------------------------------------------------------------------|----------|
| Laboratorieremiss #175                                                                                                    | Beställt                                                                                                    |                                                                                                    |          |
| Patient<br>Nam 2 Skorpan (236) Katt, Selkirk rex korthår<br>Kön Hane<br>Födelsedatum 2020-05-12, Ålder: 7 månader, 4 dagar<br>Blod grupp<br>Vikt | Kund<br>Namn Jonathan Lejonhjärta (125)<br>Telefon<br>E-post Z<br>Personnummer<br>Adress Körsbärsdalen 4<br>Postnummer<br>Postort Nangiala | Detaljer<br>Intern<br>status<br>Intern (D<br>Provtagare<br>Provet har<br>tagits<br>Remitterande<br>veterinär<br>Skapa<br>upggifter<br>T<br>Beställt<br>Beställt Uti Kunkem<br>Resultat registrerade<br>Beställt Uti Kunkem<br>Resultat utsvarat/toikat<br>Skickat externt<br>Biskapa inte uppgifter | ×        |

6. Gå tillbaka till konsultationen på knappen uppe till vänster. Har du fått en uppgift nu?

#### 2.5 Bifoga fil labremiss

Det går att lägga till bilagor i efterhand till en laboratorieremiss. Börja med att ladda ner filen *PROVSVAR SLU\_kemiprofil* från kunskapsbanken. Hitta sen din patient och gå till patientkortet.

1. Hitta till rubriken Anteckningar & kommunikation och klicka på +Lägg till.

| C Patient        | 🖪 Skorpan (236) / Jonathan Lejonhjärta | Katt, Selkirk rex korthår | 2020-05-12, 7 månader, 9 dagar | 4.9 kg     |           |        |                    |                        |                                                                                                   |
|------------------|----------------------------------------|---------------------------|--------------------------------|------------|-----------|--------|--------------------|------------------------|---------------------------------------------------------------------------------------------------|
| Patientdetaljder | Patienthistorik                        |                           |                                |            |           |        |                    |                        |                                                                                                   |
| Inga artiklar.   | ningar & kommunikation                 |                           |                                |            | Alla      | Kommar | nde Passerad       | Avbokad<br>+ Lägg till | Allmän information<br>Konsultationshistorik<br>Historik för produktförsäljning<br>Försäkringskrav |
| Inga artiklar.   |                                        |                           | Ľ                              | Alla Aktiv | Arkiverad | Q.     | Alla anmärknings   | typer x                | Tidsbokning                                                                                       |
| Påminn           | elser                                  |                           |                                |            |           |        |                    | + Lagg till            | Anteckningar &<br>kommunikation                                                                   |
| Inga artiklar.   |                                        |                           |                                | Alla I kö  | Inte i kö | Alla   | Skickat Ej skickat | 1.                     | Laboratoriediagnostiska tester                                                                    |
| <b>A</b>         |                                        |                           |                                |            |           |        |                    |                        | Vaccinationshistorik                                                                              |

2. Här ändrar du typ till laboratoriediagnostik, fyller i en valfri titel och om möjligt så kopplar du bilagan till en konsultation och en laboratorieremiss.

| p Smådjurskliniken (ut | tþ.miliö) -                                               |                                                                                           |                                             |
|------------------------|-----------------------------------------------------------|-------------------------------------------------------------------------------------------|---------------------------------------------|
| C Patient              | Lägg till anteckning                                      | ×                                                                                         |                                             |
| Patientdetsijder Par   | Тур                                                       | Titel                                                                                     |                                             |
| Tidsboknii             | Laboratoriediagnostik ~                                   | bilogar bilaga                                                                            | Aliman information                          |
| inga artiklar.         | Kund                                                      | Patienter                                                                                 | Konsultationshistorik                       |
| Antecknin              | Q Jonathan Lejonhjärta (125), Kärsbärsdalen 4, Nangiala × | Q Skorpan (236), Hane, Katt, Selkirk rex korthår, 2020-05-12, Vikt: 4,9 kg (2020-12-21) × | Historik för produktförs<br>Försäkringskrav |
|                        | Konsultation                                              | Remiss för bilddiagnostik                                                                 | Tidsbokning                                 |
| inga artiklar.         | 2020-12-10 10:31 - Skorpan - test 👻                       | ~                                                                                         | kommunikation                               |
| Påminnels              | Konsultation laboratorieremiss                            | Konsultations laboratorieanalys / profil                                                  | Påminnelser                                 |
| Inga artiklar.         | Laboratorienemaiss #175 🗸 🗸                               | · · · · · · · · · · · · · · · · · · ·                                                     | Laboratoriediagnostisk                      |
| (I) l abaratari        | Note                                                      |                                                                                           | Vaccinationshistorik                        |
| Caboraton              | ANormal Text- Fet Kursiv Understruken Small III III EIIE  |                                                                                           | Formulär                                    |
|                        | XXX                                                       |                                                                                           | Mätbara parametrar öv                       |
| Laboratorieremiss #    |                                                           |                                                                                           |                                             |
| 190                    |                                                           |                                                                                           |                                             |
| 189                    |                                                           |                                                                                           |                                             |
| 1/5                    |                                                           |                                                                                           |                                             |
| 139                    |                                                           |                                                                                           |                                             |
|                        | 18.5 KB                                                   |                                                                                           |                                             |
|                        | PROVSVAR SLU                                              |                                                                                           |                                             |
| Vaccination            |                                                           |                                                                                           |                                             |
|                        |                                                           |                                                                                           |                                             |
| inga artiklar.         |                                                           |                                                                                           |                                             |
|                        |                                                           |                                                                                           |                                             |
| Oppgitter              | ✓ Spara × Avbryt                                          |                                                                                           |                                             |

- 3. Längst ner på sidan ser du att du kan antingen dra din fil till det streckade området eller klicka i fältet för att välja en fil att ladda upp.
- 4. Välj sedan Spara.

## 2.6 Beställa bildremiss

För att lägga till bilddiagnostik går man in på *Diagnostik* i konsultationsvyn.

| Ξ 🤅 | Smådjurskliniken (utb.miljö)            |              | 🔺 142 💽 D 🔍                                                           |                                          | 👂 Demo Smådjur 🚽                     |
|-----|-----------------------------------------|--------------|-----------------------------------------------------------------------|------------------------------------------|--------------------------------------|
|     | 😲 Dammtuss Kati, 2 ár 0 mánadar, 2.9 kg | Ludde Lump 📞 | Obetald faktura förfaller Summa av förskettsbetalningar: 50 000,00 kr |                                          | Anna Bonnevie                        |
|     | ✓ Diagnostik                            |              |                                                                       | Konsultation  Ludde Lump                 | Patienter                            |
| **  | Bilddiagnostik +<br>Ingaarikkar.        |              | Vice contexes Vice polacez                                            | Valda pi                                 | atienter:<br>mmtuss (137)<br>tienter |
|     | Inga artiklar.                          |              | Tow Hondows                                                           | Allmän informa<br>Kliniska anteck        | ition<br>ningar                      |
|     | ← Behandlingsartiklar Artikelmallar →   |              | Planer                                                                | Diagnos                                  |                                      |
|     | Atgärder                                |              | Filter 🗲                                                              | Diagnostik<br>Behandlingsart<br>Åtgärder | iklar                                |

- 1. Klicka på *Diagnostik* i den blå menyn i konsultationen
- 2. Klicka på + intill underrubrik Bilddiagnostik.
- 3. Välj typ av bildutrustning ex röntgen.
- 4. Välj vilken undersökning du vill ha. Välj ex. Armbågsled/ulna hf eller vad du själv vill. Du ska nu skriva din diagnostiska remiss genom att använda en textmall "Bilddiagnostisk remiss"

www.provetcloud.com/3949

| Smådjursklini  | ken (utb.miliö) -                        |                                                          |                                                   |                      |                                      |                       |
|----------------|------------------------------------------|----------------------------------------------------------|---------------------------------------------------|----------------------|--------------------------------------|-----------------------|
| ଫ୍ତ Skorpan Ka |                                          | Patient                                                  | Date                                              |                      | Ansvarig vårdgivare                  | Demo k                |
| ✓ Diagr        | Bilddiagnostik                           | Skorpan (236)<br>Katt, Selkirk rex k<br>Födelsedatum: 20 | Date Date 20-05-12                                | m                    | Q Bildflöde × demo                   | ultation Pati         |
| Q. Sök efter   |                                          | Konsultation: 415                                        |                                                   |                      |                                      | nathan Lejonhjärta    |
| Inga artiklar. |                                          |                                                          |                                                   |                      |                                      | Valda patienter:      |
|                | Utrustning Status                        | hitelat v                                                |                                                   |                      |                                      | Historik Skorpan (23) |
| ✓ Diagr        | El pe                                    |                                                          |                                                   |                      |                                      | itterade patienter    |
| Dilati         | 1. Q Armbägsled/ulna hf                  | × × +                                                    |                                                   |                      |                                      | än information        |
| Bilddiagnos    | Diamostick remine                        |                                                          |                                                   |                      |                                      | JS                    |
| niga artikiai. | ANormal Text- Fet Kursiv Understruken Sr | all 🔳 🖬 11 12                                            |                                                   | Textmallar           | Hämta data 🗸                         | nos                   |
| Laboratorie    |                                          |                                                          |                                                   |                      |                                      | nostik                |
| Kolumner       | Rem. veterinar (inkl tel.nr): xx         |                                                          |                                                   | Î                    |                                      | andlingsartiklar      |
| Datum          | Anamnes: xx                              |                                                          |                                                   |                      |                                      | fediciner             |
| 09:00 - IW222  | Kliniska fund- vy                        |                                                          |                                                   |                      |                                      | lat                   |
| 08:18 - IW222  | Frågeställning: xx                       |                                                          |                                                   |                      |                                      | ager<br>sikt av       |
| 13.31 - Iw222  |                                          |                                                          |                                                   |                      |                                      | indlingsplaner        |
| 25 V dittikidi |                                          |                                                          |                                                   |                      |                                      | gångsråd              |
|                | Spara X Avbryt                           |                                                          | Anteckning: Alla åtgärder länkade till utrustning | eller målområde lägg | s automatiskt till i konsultationen. | na anmärkningar       |
| Beha           |                                          |                                                          |                                                   |                      |                                      | Granska faktura 1     |

5. Tryck spara. Priser kommer med automatiskt när du beställer bilddiagnostik.

Nu har du beställt din undersökning och det ser ut så här i konsultationen. På den vita knappen med strecken kommer du in till remissen. Och på den bruna knappen med en pil kommer du till Cintricity WEB och kan se bilderna kopplade till konsultationen i PACS.

| 120000     | 2000 and 100 and 100 and |           | 1411 14            | VERMON  |                           | 1000        |         |
|------------|--------------------------|-----------|--------------------|---------|---------------------------|-------------|---------|
| Datum      | Accessionsnummer         | Modalitet | Malomrade          | Repport | Underskrifts anteckningar | Status      |         |
| 2021-01-26 | 347                      | Röntgen   | Armbägsled/ulna vf |         |                           | t) pibbijet | 🕑 = 📥 💋 |

Du kan även komma åt tidigare bild som är beställda via Provet eller Trofast genom att klicka på en brun knapp högst upp i konsultationen eller på patientsidan. OBS! Länkarna fungerar ej i utbildningssystemet utan kommer att fungera sen i det riktiga.

| ≡ 🝺 s       | mådjurskliniken (utb.miljö)                                                       |                                                                          | (A1)                                                                                                    | 💽 🔍 🔍 👔 Demo Smidijur -                                                                                                    |
|-------------|-----------------------------------------------------------------------------------|--------------------------------------------------------------------------|----------------------------------------------------------------------------------------------------|----------------------------------------------------------------------------------------------------|
|             | Datient Dammtuss (137) / Ludde Lump<br>Patientdesaljer Patientlasselk             | +16704857785 🗋 xun 2013461-93, 2 & 0 m                                   | deader 2.5 kg                                                                                                    |                                                                                                    |
| 回<br>曲<br>。 | Katt, Hana<br>2016-01-23, Akter 2 år 3 månader<br>Frostänne, Kna<br>Vår: 2-3 to € | $\bigcirc$                                                               | Ludde Lump (94)<br>44572452225 D<br>55<br>Viges 3, 111110 Onen<br>Dendi fakus techter<br>Emma av fasketskeröfniger 55 600,00 kr | Allmän information<br>Konsultationahistoitik >><br>Historik för produktförsällning<br>Fölsäkungskriv<br>Peleinninär prisuppyit |
|             | DAllmän information- Patient                                                      | C Verksge Pretinin<br>Open NEW images in PACS<br>Open OLD images in PACS | if prisuppg/ft 🔵 🕈 Boka tid 👻 🕈 Konsultation 🛛 🕈 Kat                                                                            | Indipadining<br>exformination<br>Kommunikation<br>Paminetien<br>Laboratoriediagnostiska tester<br>Vaccinationshistorik         |
| Na          | me Demotuss                                                                       | Senaste konsultation                                                     | en 2021-01-25 16:39 (Smådjurskiniken (utb.miljö))                                                                               | Uppgifter                                                                                                    |
| Dje         | iralag Katt                                                                       | Res                                                                      | None                                                                                                    | Formulär                                                                                                    |
| Kö          | n Harte                                                                           |                                                                          |                                                                                                    | Mätbara parametrar över tid                                                                                                    |
| Fő          | delsedatum 2019-01-23                                                             | Registreringsdatum                                                       | 2820-11-06                                                                                                    |                                                                                                    |

## 2.7 Debitera/ordinera

Patienten ska få en behandling och den ska ordineras och debiteras.

1. Gå till rubriken Behandlingsartiklar.

| = (            | Ð | Smådjurskliniken (utb.miljö)                                                                           |               |             |              |                           |                                    | 🐥 12) 💽 O 🔍                         |        |                                                                              | Demo Smådjur -                   |
|----------------|---|----------------------------------------------------------------------------------------------------|---------------|-------------|--------------|---------------------------|------------------------------------|-------------------------------------|--------|------------------------------------------------------------------------------|----------------------------------|
| 3              |   | 🔮 Dammtuss Katt, 2 år 0 månader, 3 kg 🔳                                                                |               |             | Ludde Lump 📞 | Obetaid faktura förfaller | nma av förskottsbetalningar. 50 00 | 10,00 kr                            |        |                                                                              | Anna Bonnevie                    |
| <u>12</u><br>曲 |   | Behandlingsartiklar     Soka etter Ärgärder, med isiner, mat, lager                                    | rtkelmallar 👻 |             |              |                           |                                    |                                     | Planer | Konsultation  Ludde Lump Valda or                                            | Patienter                        |
| **             | 1 | Åtgärder +<br>Kolunier                                                                                 | Vuestier      | Prin        |              | 24                        | Backsinging                        | Filter                              | *      | <ul> <li>A Hatark Dar</li> <li>Remitterade par<br/>Allmän informa</li> </ul> | nentris (137)<br>tienter<br>tion |
|                |   | Akutmottagning                                                                                         | 1             | 2 368,00 kr |              | 2 368,00 kr               | versioning                         |                                     |        | Kliniska anteck<br>Status                                                    | ningar                           |
|                |   | 10 ✓ artiklar per sida<br>Planerade åtgärder/ingrepp<br>Inga artiklar.<br>Mediciner ♥ Medicask konorik |               |             |              |                           | Alla Idag Nästa dag                | Föregående 1<br>Kommande 2 dagar Na | Nësta  | Diagnos<br>Diagnostik<br>Behandlingsarti<br>Åtgärder<br>Mediciner<br>Mat     | iklar                            |

2. Sök fram Metacam och lägg till.

| V D        | ammtuss Kati, 2 år 0 orderader, 2 9 kg 🖀                                                                                                    | Ludde I                                            | ump 📞 Obetaid faktura                 | förfaller Summa ov förskottsbetalningar: 50 6                                          | 100,00 kr |        |                                      |
|------------|----------------------------------------------------------------------------------------------------|----------------------------------------------------|---------------------------------------|----------------------------------------------------------------------------------------|-----------|--------|--------------------------------------|
| loga artii | dar.                                                                                                    |                                                    |                                       |                                                                                        |           |        | Konsultation                         |
| ~          | Behandlingsartiklar Artikelmaliar -                                                                                                    |                                                    |                                       |                                                                                        |           | Planer | > Ludde Lump                         |
| Q          | metacam                                                                                                    |                                                    |                                       |                                                                                        |           |        | Valda pat                            |
| Åtgä       | Metacam® för hund och katt injektionsvätska Smg/ml (Meloxikam)<br>Metacam® för hund oral suspension 1,5mg/ml (Meloxikam)<br>Metacam® för katt och matsvin oral suspension 0,5mg/ml (Meloxikam) | Medicin 025388<br>Medicin 000209<br>Medicin 072699 | 1 509,75 kr<br>492,75 kr<br>245,25 kr | Antiinflammatoriska och an<br>Antiinflammatoriska och an<br>Antiinflammatoriska och an | Filter    | ۶.     | > A Historik Dam<br>Remitterade patr |
| Namn       | (regel) Kvantitet                                                                                                    | Pris                                               | Pris O                                | Beskrivning                                                                            |           |        | Allmän informati<br>Kliniska anteckn |

3. Ordinera lämplig mängd och lägg till administrationssätt. Klicka sedan på knappen *Spara*.

| remu: stetecentry for sett och mersvin orei suspension u ping/mi                                                                                                    |                                         | Petient                                  |                                                  | Deturn                         |   | Ansre | nig verdolvere |   |
|----------------------------------------------------------------------------------------------------|-----------------------------------------|------------------------------------------|--------------------------------------------------|--------------------------------|---|-------|----------------|---|
| drpackningsbeskrivning: Fleska                                                                                                    | Enhet kg-merkeringer                    | Bammuss (137)                            |                                                  | Datum                          |   | 9     | Anna Bonnevie  | × |
| ris/ferpeckning: 243,23 kr                                                                                                    | Pris/esthet: 6,18 kr                    | Katt, Hane<br>Exclusionation: 2010-01-77 |                                                  |                                |   |       |                |   |
|                                                                                                    |                                         | Vikt 2,9 kg                              |                                                  | Kostnedscenter                 |   | Uderd | ev.            |   |
|                                                                                                    |                                         | Kernalistics: #77                        |                                                  | Q. Akuten smådjur              |   | q     |                |   |
|                                                                                                    |                                         |                                          |                                                  |                                |   |       |                |   |
| Ci-rubbningar, Lever , njur , hjärtsjukdom, Ej till dräktiga eller )                                                                                                    | lakterande.                             |                                          |                                                  |                                |   |       |                |   |
| Desering                                                                                                    | Kventitet                               |                                          | Beneratingstyp                                   |                                |   | Admin | м              |   |
| Enheter                                                                                                    | ¥ 3.                                    |                                          | Administrerad                                    |                                | ~ | PO    |                |   |
| Priz                                                                                                    |                                         |                                          |                                                  |                                |   |       |                |   |
| 8,18                                                                                                    | kp markeringer<br>Torait 36 95ar        |                                          |                                                  |                                |   |       |                |   |
| Barantainan den mel Franke                                                                                                    | Bostfall konstitut / )                  | Defende mar O                            |                                                  |                                |   |       |                |   |
| The second second                                                                                                    | 0.0520                                  |                                          |                                                  |                                |   |       |                |   |
| our sasperator of and un                                                                                                    |                                         |                                          |                                                  |                                |   |       |                |   |
|                                                                                                    |                                         |                                          |                                                  | Concession 1                   |   |       |                |   |
| Instruktioner O                                                                                                    |                                         |                                          |                                                  | R lormation                    |   |       |                |   |
| Instruktioner O                                                                                                    |                                         |                                          |                                                  | E: inmalar                     |   |       |                |   |
| lantruktioner O                                                                                                    |                                         |                                          |                                                  | E: Remailer                    |   |       |                |   |
| Instruktioner O                                                                                                    |                                         |                                          |                                                  |                                |   |       |                |   |
| harvaktioner<br>Instituktioner<br>Kennstlider<br>Debing<br>De handwe                                                                                                    | Kitz                                    |                                          | Mjolk & Bog                                      | R (secult)                     |   |       |                |   |
| Networkson<br>Instantistone<br>Generation<br>Deping<br>D trading                                                                                                    | Kier<br>□ Leveling                      |                                          | Mjelik & Higg<br>Livestillerg                    | R Investor                     |   |       |                |   |
| Normalitaisee   Instantiationer  Instantiationer  Instant | Kitz<br>□ Liveling<br>Katt Karensad i d | age                                      | Mjölk & Bigg<br>Livetilerg<br>Mjölk & Agg Karett | Linendik<br>Hifi dagat         |   |       |                |   |
| harvitäser O<br>hanalitäsen<br>Kervatäer<br>Diselleg<br>Diselleg<br>Singing Kanstaliskinger<br>Källering                                                                                                    | Kite<br>i (voting<br>Kite Koessate) (   | lage                                     | Mpth & og<br>truting<br>Mpth & ny Kares          | Lionald                        |   |       |                |   |
| warkiteer © hataktiven ferender ferender forge Generation Reger forge Generation Reger forg | Kite<br>i (vetikeg<br>Kite Kasessal) (  | ligit                                    | Matik & Agg<br>Divolleg<br>Mysik & Agg Kareer    | Di Internation<br>Ind i chagan |   |       |                |   |
| Interditions O Interditions Generation Generation Topolog Generation Generation Mathematic Generation Generation Generati | Ker<br>I tvelkog<br>Katr Koensont i d   | nga                                      | Milit & App                                      | Torrester                      |   |       |                |   |
| herrationer O  Issualizer  Kernster  Kernster  | Kite<br>  Lookay<br>Kite Koossid ( )    | loga                                     | Mpitk & Age<br>I troiding<br>Style & Agg Kores   | E towner                       |   |       |                |   |
| Interdition O  Certration  Certration  Certration  Topoge Constitute  Topoge Constitute  Standingen  Standingen  Standingen  Standingen  Topoge  Standingen  Standingen Standingen  Standingen  Standingen  Standingen  Standingen  Standingen  Standingen Standingen  Standingen Standingen Standingen Standingen Standingen  | Kin<br>D testkap<br>Katt Kaesand te     | loge                                     | Mgthi & Rog<br>D Isvilleg<br>Mgthi & Rogg Kareer | Loonade                        |   |       |                |   |
| weaking of Careford Careford C | Kes<br>] Ioviday<br>Kan Koenstal i      | inget                                    | Mith & Reg<br>http://www.<br>Mith & Agg Kerner   | Nd i daga                      |   |       |                |   |

4. Eftersom vi inte la till personal som utförde medicineringen ligger den kvar under *Mediciner* tills någon utfört medicineringen. När man gett behandlingen trycker man på den gröna bocken. Gör detta och *Spara*.

OBS! Alla mediciner och åtgärder som ska göras framåt i tiden ska göras som PLANER. Det är endast medicineringar/åtgärder som sker enstaka gånger och omgående vid exempelvis poliklinikbesök som ska läggas till utan att läggas som plan.

| Mediciner + Medicinsk historik Kolumner                     |           |          |          | Filter 🗲           |
|-------------------------------------------------------------|-----------|----------|----------|--------------------|
| Nemn(regel)                                                 | Kvantitet | Pris     | Pris 3   | Instruktioner      |
| Metacam® för hund och katt injektionsvätska 5mg/ml (025388) | 1.2 ml 🕄  | 75,49 kr | 94,36 kr |                    |
| 10 🗸 artiklar per sida                                      |           |          |          | Föregående 1 Nästa |

Nu ska du lägga till en artikelmall. Det är ett slags paket med produkter.

5. Gå till rubriken Behandlingsartiklar.

| =    | P | Smådjurskliniken (utb.miljö)                 |                |             |              |                           |                                       | 🐥 127 💽 0        | ۹           |                             | Demo Smådjur - |
|------|---|----------------------------------------------|----------------|-------------|--------------|---------------------------|---------------------------------------|------------------|-------------|-----------------------------|----------------|
| 3    |   | 😌 Dammtuss Kati, 2 år 0 månader, 3 kg 🔳      |                |             | Ludde Lump 💪 | Obetald faktura förfaller | umma av förskettsbetalningar. 50 000, | 00 kr            |             |                             | Anna Bonnevie  |
| 80   |   | inga artikuar.                               |                |             |              |                           |                                       |                  |             | Konsultation                | Patienter      |
|      |   | 🗸 Behandlingsartiklar 🗗                      | rtikelmallar 👻 |             |              |                           |                                       |                  | Planer      | > Ludde Lump                | »              |
| EEE  |   | Q Söka efter Åsgärder, mediciner, mat, lager |                |             |              |                           |                                       |                  |             | Valda pa                    | sienter:       |
| - 22 |   | Åtgärder 🛨                                   |                |             |              |                           |                                       | Filter           | 1.          | > PHstorik Dar              | nmtuss (137)   |
|      |   | Kolumner                                     |                |             |              |                           |                                       |                  |             | Remitterade par             | lienter        |
|      |   | Namn(regel)                                  | Kvantitet      | Pris        |              | Pria 🕚                    | Beskrivning                           |                  |             | Kliniska anteck             | ningar         |
|      |   | Akutmottagning                               | 1              | 2 368,00 kr |              | 2 368,00 kr               |                                       |                  |             | Status                      |                |
|      |   | 10 v artiklar per sida                       |                |             |              |                           |                                       | Föregliende      | 1 Nästa     | Diagnos                     |                |
|      |   |                                              |                |             |              |                           | _                                     |                  |             | Diagnostik                  |                |
|      |   | Planerade åtgärder/ingrepp                   |                |             |              |                           | Alla Idag Nästa dag                   | Kommande 2 dagar | Nästa vecka | Behandlingsarti<br>Åtoärder | klar           |
|      |   | Inga artiklar.                               |                |             |              |                           |                                       |                  |             | Mediciner                   |                |
|      |   | Mediciner + Medicinsk historik               |                |             |              |                           |                                       |                  |             | Mat                         |                |

6. Sök fram Artikelmallen Pleuradränage och lägg till.

| ~ I   | Behandlingsartiklar          | Artikelmallar |             |              |                       |              | Planer |
|-------|------------------------------|---------------|-------------|--------------|-----------------------|--------------|--------|
| Q     | pleur                        |               |             |              |                       |              |        |
| 8.    | Pleuradränage                |               |             | 11 381,00 kr |                       |              |        |
| Atge  | Pleuradränagetappningsventil |               | Lager FOK30 | 274,00 kr    | Förbrukningsmaterial  | Filter       |        |
| Kolun | Pleurasug per dygn           |               | Åtgärd CB11 | 470,00 kr    | BEHANDLING/UNDERSÖKNI |              |        |
|       | Pleuratappningspåse          |               | Lager FÖP01 | 114,00 kr    | Förbrukningsmaterial  |              |        |
| Nan 🗸 | ٢                            |               |             |              | > ing                 |              |        |
| Röntg | gen inkl 2 proj (RA02)       | 1             | 1 300,00 kr | 1 300,00 1   | kr                    |              |        |
| 10    | ∽ artiklar per sida          |               |             |              |                       | Föregående 1 | Nästa  |

l artikelmallar kan artiklarna vara obligatoriska (förkryssade och det går inte att kryssa ur dem), förkryssade eller ej ikryssade.

- 7. Kryssa i de artiklar du vill ha.
- 8. Fyll i vem åtgärden är utförd av samt datumet uppe i högra hörnet och tryck på knappen *Kopiera till rader.* På det sättet slipper du fylla i detta på varje rad. Tryck sedan på *Lägg till*.

(Om åtgärden inte är utförd än kan man lämna det fältet tomt för att sedan kunna kryssa i att det är utfört i konsultationen).

| Läg<br>Namn: F<br>Anteckn<br>Välj ens<br>inkluder | g till behandlingsar<br>Peuradränage<br>ningar:<br>ulig eller dubbelsidig åtgärd. Välj därefte<br>ar material och suturpack. | t <b>ill konsultati</b><br><sup>Uu använder. Anestesi är fö</sup> | Utförd av       | mo Sm     | ādjur × |        | Detum<br>2021-02-02 08:55 | Ko | ×                |   |        |
|---------------------------------------------------|----------------------------------------------------------------------------------------------------|-------------------------------------------------------------------|-----------------|-----------|---------|--------|---------------------------|----|------------------|---|--------|
|                                                   | Namn (Regel)                                                                                                    | Admin.m                                                           | Behandlingstyp  | Kvantitet |         | Utförd | av 🖸                      |    | Datum 🗿          |   |        |
|                                                   | Pleuradränage en sida (OAX09) 3<br>Åtgärd                                                                                    |                                                                   |                 | 1         |         | Q      | Demo Smådjur              | ×  | 2021-02-02 08:55 |   | Planer |
|                                                   | Pleuradränage dubbelsidig (OAX10)<br>Åtgärd                                                                                  |                                                                   |                 | 1         |         | Q      |                           |    | Datum            |   | Planer |
| $\checkmark$                                      | Anestesi nivå 3 (NO3) 🚯<br>Åtgärd                                                                                            |                                                                   |                 | 1         |         | Q      | Demo Smådjur              | ×  | 2021-02-02 08:55 |   | Planer |
|                                                   | Kateter thorax Mila 12 ga 20 cm<br>(FÖK21)<br>Lager                                                                          |                                                                   | Administrerad 🗸 | 1         | Styck   | Q      |                           |    | Datum            |   | Planer |
|                                                   | Kateter thorax Mila 14 ga 30cm<br>(FÖK211)<br>Lager                                                                          |                                                                   | Administrerad 🗸 | 1         | Styck   | Q      |                           |    | Datum            | i | Planer |
| Alla                                              |                                                                                                    |                                                                   |                 |           |         |        |                           |    |                  |   |        |

9. Nu ligger åtgärderna i konsultationen och de som ingår i en artikelmall är märkta med en liten box. Håller du muspekaren över boxen syns det vilken artikelmall de tillhör. Om du klickar på boxen så kan du lägga till fler artiklar ur mallen.

| 🗸 Behandlingsartiklar 🔤                                                                                                    | tikelmallar              |                                                   |                                                     |             | Planer |
|----------------------------------------------------------------------------------------------------|--------------------------|---------------------------------------------------|-----------------------------------------------------|-------------|--------|
| Q Söka efter Åtgärder, mediciner, mat, lager                                                                                             |                          |                                                   |                                                     |             |        |
| Åtgärder +                                                                                                    |                          |                                                   |                                                     | Fi          | lter 🕹 |
|                                                                                                    |                          |                                                   |                                                     |             |        |
| Namn(regel) Del av mallen: Pleuradränage                                                                                                 | Kvantitet                | Pris                                              | Pris 💿                                              | Beskrivning |        |
| Namn(regel) Del av mallen: Pleuradränage<br>Anestesi nivå 3 (N03) 🕄 🐑                                                                    | Kvantitet<br>1           | Pris<br>2.500,00 kr                               | Pris 💿<br>2 500,00 kr                               | Beskrivning |        |
| Namn(regel) Del av mallen: Pleuradranage<br>Anestesi nivå 3 (N03) 🕑 😥<br>Pleuradränage en sida (OAX09) 🔁 😥                               | Kvantitet<br>1<br>1      | <b>Pris</b><br>2.500,00 kr<br>3.360,00 kr         | Pris 💿<br>2. 500,00 kr<br>3. 360,00 kr              | Beskrivning |        |
| Namn(regel) (Del av mallen: Heuradtanage<br>Anestesi nivå 3 (N03) © ©<br>Pleuradtanage en sida (0AX09) © ©<br>Röntgen inkl 2 proj (RA02) | Kvantitet<br>1<br>1<br>1 | Pris<br>2.500,00 kr<br>3.360,00 kr<br>1.300,00 kr | Pris O<br>2.500,00 kr<br>3.360,00 kr<br>1.300,00 kr | Beskrivning |        |

## 2.8 Operation och narkos

✓ Lägg till Stäng

 Patienten ska opereras. Gå till behandlingsartiklar och sök på pyometra. I fönstret som dyker upp kan du se att anestesi finns som länkad artikel, genom att föra musen över det lilla i-et vid prisuppgiften. Här kan du se att paketet inkluderar anestesi nivå 5. Tryck

| ~         | Behandlingsartiklar        | Artikelmallar 🗸 |                  |              |           | Planer |
|-----------|----------------------------|-----------------|------------------|--------------|-----------|--------|
| Q         | Pyometra                   |                 |                  |              |           |        |
|           | Pyometra hund <15 kg       |                 | Åtgärd OUX35     | 20 000,00 kr | OPERATION |        |
| Atyc      | Pyometra katt              |                 | Atgärd OUX36     | 4 210,00 kr  | OPERATION |        |
| Inga ar   | Pyometra/carcinom kanin    |                 | <br>Åtgärd OUX37 | 7 100,00 kr  | OPERATION |        |
| Plane     | erade åtgärder/ingrepp     |                 |                  |              |           |        |
| Inga arti | klar.                      |                 |                  |              |           |        |
| Medi      | ciner + Medicinsk historik |                 |                  |              | Filter    | ۶.     |
| Kolum     | ner                        |                 |                  |              |           |        |

| amn: Pyometra hund <15 kg                                |                    | Patient<br>Winston (41)                                                                                         | Datum Datum                            | An | svarig vårdgivare<br>Q Demo Smådjur | >                       |
|----------------------------------------------------------|--------------------|----------------------------------------------------------------------------------------------------|----------------------------------------|----|-------------------------------------|-------------------------|
|                                                          |                    | Kait, Hane, Kastrefad<br>Födelsedatum: 2019-01-29<br>Vikt 4,3 kg<br>Konsultation: 985                           | Kostnadscenter<br>Q Akut op<br>smådjur | ×  | örd av                              |                         |
| Kvantitet 1 Beckrivning                                  | Pris<br>11000,0000 | Interna<br>Anestesi nivä 5: 1 * 4 500,00 kr = 4 500,00 kr<br>Total: 11 000,00 kr = 4 500,00 kr<br>4 500,00 kr 3 | instruktioner<br>artikel: anestesi     |    |                                     |                         |
| Beskrivning                                              |                    |                                                                                                    |                                        |    |                                     |                         |
| <ul> <li>Inga jourpåslag 3</li> <li>Planering</li> </ul> |                    |                                                                                                    |                                        |    |                                     |                         |
| ✓ Spara × Avbryt                                         |                    |                                                                                                    |                                        |    |                                     | skapad: -<br>modifierad |

 Du ska nu ange preparaten som används i narkosen. Gå tillbaka till behandlingsartiklar och välj artikeln "Anestesi nivå 2-7 – Välj preparat" (detta eftersom anestesin som fanns kopplad till åtgärden Pyometra var nivå 5). Denna artikel kostar inget, utan används endast för att journalföra de preparat som ges i samband med narkos.

| ~     | Behandlingsartiklar               | Artikelmallar | • |                 |         | Planer |
|-------|-----------------------------------|---------------|---|-----------------|---------|--------|
| Q     | välj preparat                     |               |   |                 |         |        |
| Åtai  | Anestesi nivå 0-1 - Välj preparat |               |   | Artikelmall     | 0,00 kr |        |
| Alga  | Anestesi nivå 2-7 - Välj preparat |               |   | <br>Artikelmall | 0,00 kr |        |
| Kolur | nner                              |               |   |                 |         |        |

3. Vid varje underrubrik finns en pil där du kan klicka för att få en lista över preparat. Välj de preparat som ska användas genom att kryssa i boxen vid preparatnamnet, fylla i administrationsmetod och dos. Om läkemedlet redan är administrerat kan du också fylla i vem som gav det och när. Tryck på Lägg till, längst ner i fönstret.

| Namn: An<br>Anteckni<br>Välj anes | nestesi nivå 2-7 - Välj preparat<br><b>ingar:</b><br>stesipreparat           |         | Utförd av      | Demo Smådjur | ×           | Datum<br>Datum |           |
|-----------------------------------|------------------------------------------------------------------------------|---------|----------------|--------------|-------------|----------------|-----------|
|                                   |                                                                              |         |                |              |             |                | Kopiera t |
|                                   | Namn (Regel)                                                                 | Admin.m | Behandlingstyp | Kvantitet    | Utförd av 🕄 | Datum 🕄        |           |
|                                   | ✓Premedicinering                                                             |         |                |              |             |                |           |
|                                   | ✓ Sedativa 🜍                                                                 |         |                |              |             |                |           |
|                                   | ▲ Midazolam Hameln<br>injektionsvätska 5mg/ml (1ml)<br>(002085) ❤<br>Medicin |         | ✓ Admini ✓     | 0 m          | Q           | Datum          | P         |
|                                   | Plegicil® vet. injektionsvätska<br>10mg/ml (409532) €<br>Medicin             |         | ✓ Admini ✓     | 0 m          | Q           | Datum          | P         |
|                                   | Sedator vet. injektionsvätska<br>1mg/ml (100382) €<br>Medicin                |         | ∼ Admini ∼     | 0 m          | Q           | Datum          | P         |
|                                   | 🔪 Analgesi 🝞                                                                 |         |                |              |             |                |           |
|                                   | ✓Induktion €                                                                 |         |                |              |             |                |           |
|                                   | Propofol-®Lipuro infusionsvätska<br>10mg/ml (065059) ₽<br>Medicin            |         | ► Admini ►     | 0 m          | Q           | Datum          | P         |
|                                   | Alfaxan injektionsvätska 10mg/ml                                             |         | ✓ Admini ✓     | 0 m          | Q           | Datum          | i P       |

4. Under Mediciner kan du se läkemedlen du just lade till. På pennan till höger kan du se vem som gav medicinen, och vid behov redigera klockslaget då den gavs. Bredvid namnet på preparatet finns en box-ikon som visar att de tillhör en artikelmall. För musen över boxen så kan du se vilken mall de tillhör. Klicka på boxen. Mallen öppnas nu igen och du kan lägga till ytterligare preparat.

| ediciner + Medi                  | cinsk historik                       |                           |         |           | Filter        |   |
|----------------------------------|--------------------------------------|---------------------------|---------|-----------|---------------|---|
| Namn(regel)                      | Del av mallen: Anestesi nivå 2-7 -   | Välj preparat <b>itet</b> | Pris    | Pris 🕄    | Instruktioner |   |
| Metacam® för hund och katt in    | ijektionsvätska 5mg/ml (025388) 🝞    | 0.1 ml 🕄                  | 0,00 kr | 11,32 kr  |               |   |
| Metadon Meda injektionsvätska    | a 10mg/ml (129809) 🛦 🝞               | 0.1 ml 🕄                  | 0,00 kr | 75,83 kr  |               |   |
| Sedator vet. injektionsvätska 1r | mg/ml (100382) 🝞                     | 0.2 ml 🕄                  | 0,00 kr | 13,67 kr  |               |   |
| Propofol-®Lipuro infusionsväts   | ska 10mg/ml (065059 <mark>)</mark> 🝞 | 2 ml 🕄                    | 0,00 kr | 171,00 kr |               |   |
| Metacam® för katt och marsvi     | n oral suspension 0.5mg/ml (072699)  | 0.1 kg-markeringar 🗊      | 8.20 kr | 1.23 kr   |               | - |

5. Längst ner i mallen finns underrubriken "Iterering". Klicka på pilen brevid denna. Du ser nu en lista där flera preparat förekommer flera gånger. Detta är för att du ska kunna signera itereringar som är givna vid olika tillfällen. Fyll i att du itererade sedator vid två

| > Reversering/Antidot 📦                                                             |       |          |   |    |   |       |         |        |
|-------------------------------------------------------------------------------------|-------|----------|---|----|---|-------|---------|--------|
| ✓lterering 2-7 📦                                                                    |       |          |   |    |   |       |         |        |
| Sedator vet. injektionsvätska 1mg/ml<br>(100382) €<br>Medicin                       | <br>~ | Admini 🗸 | 0 | ml | Q | Datum | i       | Planer |
| Sedator vet. injektionsvätska 1mg/ml<br>(100382) €<br>Medicin                       | <br>~ | Admini 🗸 | 0 | ml | Q | Datum | Ħ       | Planer |
| Propofol-®Lipuro infusionsvätska<br>10mg/ml (065059) ⋧<br>Medicin                   | <br>~ | Admini 🗸 | 0 | ml | Q | Datum | <b></b> | Planer |
| Propofol-©Lipuro infusionsvätska<br>10mg/ml (065059) €<br>Medicin                   | <br>~ | Admini 🗸 | 0 | ml | Q | Datum | 蕭       | Planer |
| ▲ Fentanyl B. Braun injektionsvätska 50<br>mikrogram/ml (2ml) (059424) €<br>Medicin | <br>~ | Admini 🗸 | 0 | ml | Q | Datum | <b></b> | Planer |
| ▲ Fentanyl B. Braun injektionsvätska 50<br>mikrogram/ml (2ml) (059424) €<br>Medicin | <br>~ | Admini 🗸 | 0 | ml | Q | Datum | 蕭       | Planer |
| Alla                                                                                |       |          |   |    |   |       |         |        |

6. Avsluta med att leta upp kliniska anteckningar i konsultationen. Välj textmallen "Anestesijournal" och fyll i denna.

|   | <b>~</b> K | linisk       | a an | teckni | ngar   | +         | Visa tidig | jare kliniska | antecknii | ngar  | Alla    | Senaste 24h<br>a endast icke-gra | Idag<br>anskade a | lgår<br>intecknin | Filter<br>gar <b>Typ</b> |        | ۶.<br>~ |
|---|------------|--------------|------|--------|--------|-----------|------------|---------------|-----------|-------|---------|----------------------------------|-------------------|-------------------|--------------------------|--------|---------|
|   | Tid        |              |      | ÷      | Тур    |           |            |               | ÷         | Antec | kningar |                                  |                   | ÷                 |                          |        |         |
| N | 20         | 21-02-09 11: | 27   | Ħ      | Aneste | sijournal | ~          |               |           |       |         |                                  |                   |                   |                          |        | ×       |
|   | > 🗠        | Textmallar   |      |        |        |           |            |               |           |       |         |                                  |                   |                   |                          |        |         |
|   | P          | ∖nge någc    | ot   |        |        |           |            |               |           |       |         |                                  |                   |                   |                          |        |         |
|   |            | B i          | U    | A:     | ¶ - }≡ | · :≣      | • 🗉        | Ē             | ⊞         | -     |         |                                  |                   |                   |                          | $\sim$ |         |

## Block 3

#### 3.1 Markera som avvaktar utskrivning

När patienten är färdigbehandlad och konsultationen är klar ska den flyttas till statusen *Avvaktar Utskrivning*. Detta för att signalera att konsultationen är färdigskriven, alla åtgärder och artiklar är debiterade och kunden kan betala för besöket.

# När fakturan fastställts kan konsultationen inte längre redigeras, det går inte längre att debitera fler åtgärder/artiklar och *Försäkringskrav* kan inte skapas

1. I konsultationen längst ner till höger finns två gröna knappar *Granska faktura* och Markera som avvaktar utskrivning, klicka nu på den sistnämnda.

(Knappen *Markera som avvaktar utskrivning* finns även när du kommer till fakturavyn via *Granska faktura*.)

|                                                                               | Valda patienter:                                                |
|-------------------------------------------------------------------------------|-----------------------------------------------------------------|
|                                                                               | > Jamma Historik Dammtuss (137)                                 |
| Typ Poliklinikpatient                                                         | Skriv in för sjukhusvård Remitterade patienter                  |
| Status för konsultation Konsultation                                          | Allmän information                                              |
| Patientens plats                                                              | .✓ Status                                                       |
| Temporär plats                                                                | Diagnos<br>Diagnostik                                           |
| Logg för konsultation                                                         | Behandlingsartiklar<br>Åtgärder                                 |
| Länkade anteckningar /<br>kundkommunikation                                   | + Mediciner<br>Mat                                              |
| Preliminär prisuppgift Preliminär prisuppgift 100000,00 kr<br>2021-01-26 8:51 | Lager<br>Översikt av<br>behandlingsplaner                       |
| Formulär                                                                      | Lägg till → Hemgångsråd                                         |
| Viivi telemedicin Skapa rum                                                   | Interna anmärkningar                                            |
|                                                                               | Granska faktura 3 668,00 kr<br>Markera som avvaktar utskrivning |

- 2. Ett pop-up fönster visar sig med påminnelser om det saknas något i konsultationen. De i rött fält är information som måste finnas för att fakturan ska kunna fastställas. Gult fält ska ni observera och rätta till om möjligt men fakturan kan ändå fastställas.
- 3. Klicka på *Markera som avvaktar utskrivning*, och åtgärda det som stod som uppmaning i pop-upfönstret.

| Markera som avvaktar utskrivning                                                                                                    |  |
|----------------------------------------------------------------------------------------------------|--|
| A Kontrollera följande innan du slutför fakturan: Microchip/ID har inte kontrollerats för alla patienter                                                                                                    |  |
| A Fakturan kan inte fastställas: Diagnos för konsultationen krävs för att kunna slutföra. Gå tillbaka och ange diagnos., Det finns pågående behandlingsplaner. Gå tillbaka till konsultationen och slutför eller ta bort behandlingsplaner. |  |
| Markera som avvaktar utskrijvning Avbryt                                                                                                    |  |
|                                                                                                    |  |

## 3.2 Försäkringskrav och kortbetalning

Nu ska besöket betalas av kunden med kort.

- 1. Gå till fakturan
- 2. Tryck på Fastställ Faktura och Slutför inte betald än
- 3. Klicka på + Betalning, välj Betalningssätt Kort och tryck på den gröna knappen

| Betaining<br>Betaining<br>erenskommelse om senare betaining |                                   |                  |             |   |                                                                                           |                    |
|-------------------------------------------------------------|-----------------------------------|------------------|-------------|---|-------------------------------------------------------------------------------------------|--------------------|
| Betala                                                      | Betalningssätt                    | Datum            | Information |   | Delsumma                                                                                  | 2 022,40           |
| 578,00                                                      |                                   | 2021-01-28 09:32 |             | × | Moms                                                                                      | 505,60             |
| C                                                           | Kort<br>Bankinbetalning<br>Kupong | Information      |             |   | TOTALT<br>Ersättning från försäkring: 1 950,00 kr<br>Preliminär summa för kund: 578,00 kr | 2 528,00           |
|                                                             | Not Portabel termin               |                  |             |   | Betalat                                                                                   | 0,00               |
|                                                             |                                   |                  |             |   | Att betalas av försäkringsbolag                                                           | 1 950,00           |
| turaanmärkningar Interna anmä                               | kningar                           |                  |             |   | Totalt att betala                                                                         | 578,00             |
| ommentarer                                                  |                                   |                  |             |   | Summe för obetalde fakturor: 578,00 kr                                                    |                    |
| ica koncultation                                            |                                   |                  |             |   | Kradiifaktura Skicka via a-nost Markara sor                                               | n chicket Christot |

4. Nu ser vi att betalningen gått igenom och att det är 0 kr kvar att betala. Du kan skicka kvittot via e-post eller skriv ut och lämna till kunden.

|                   | Betalat              | Betalningssätt  | Datum                       | Information       | Delsumma                                                                                  | 2 022,40 k |
|-------------------|----------------------|-----------------|-----------------------------|-------------------|-------------------------------------------------------------------------------------------|------------|
|                   | 1 950,00 kr          | Försäkringskrav | 2021-01-28 9:31 - BB11111 🕄 | Överförd till UBW | Mome                                                                                      | 505,60 k   |
|                   | 578,00 kr            | Kort            | 2021-01-28 9:32 - DS 🕚      |                   | TOTALT<br>Exaattning från forsakring: 1.950,00 kr<br>Preliminär summa för kund: 578,00 kr | 2 528,00 k |
|                   |                      |                 |                             |                   | Betalat                                                                                   | 2 528,00 k |
|                   |                      |                 |                             |                   | Skuld                                                                                     | 0,00 k     |
| kturaanmärkningar | Interna anmärkningar |                 |                             |                   | Totalt att botala                                                                         | 0.00 k     |

## 3.3 Betala med förskottsbetalning

Patienten är nu tillbaka igen, boka in den på akutmottagningen och ankomstregistrera. Gå till konsultationen. Patienten blir nu inskriven och beräknad prisuppgift är 100 000kr.

1. Lägg till en preliminär prisuppgift under *Allmän information – Konsultation* genom att klicka på [+]

## www.provetcloud.com/3949

## SLU- Smådjurskliniken

| O Dammtuss Ker, 21   | r O månader, 3 kg : 🛢           |   | Ludde Lump 📞 Onense faksue faksue         | Akutmo                     | ttagning Smådjur                                                                                                |
|----------------------|---------------------------------|---|-------------------------------------------|----------------------------|----------------------------------------------------------------------------------------------------|
| ✓ Remittera          | ade patienter                   |   |                                           | Konsultation               | Patienter                                                                                                    |
| ✓ Allmän ir          | formation- Konsultation         |   |                                           | > Ludde Lump               | »                                                                                                    |
| Triana               |                                 |   |                                           | Valda p                    | atienter.                                                                                                    |
| Ansverig värdgivere  | Akutmottagning Smådjur          | / | Typ Polikinikpatient                      | > Hissorik Dar             | amiuss (137)                                                                                                    |
| Student/resident     |                                 | 1 | Status för konsultation Konsultation      | Alimān informa             | tion                                                                                                    |
| Bokningstyp          | Akutmottagning                  |   | Patientens plats                          | Kliniska anteck            | ningar                                                                                                    |
| Besöksorsak          | Ater smärtpåverkad              | / | Temporiir plats                           | Status<br>Diagnos          |                                                                                                    |
| Tid för bokning      | 2020-12-16-9.15                 |   | Logg for konsultation                     | Diagnostik                 |                                                                                                    |
| Ankomst tid          | 2021-01-26 08 48                | / | Linkade anteckninger /  kundkommunikation | Behandlingsart<br>Åtgärder | klar                                                                                                    |
| Starttid for         | 2021-01-26-08-48                | / | Preliminiar prisuppgift                   | Mediciner<br>Mat           |                                                                                                    |
| Enhet                | Smådjursklinken (utb miljö)     |   | Formular                                  | Lager<br>Oversikt av beh   | andinosolaner                                                                                                   |
| Avdelning            | Akutmottagning (SMÅDJUR) (AKUT) | / | Lapp tot +                                | Hemgångsråd                | and a grant of the second second second second second second second second second second second second second s |
| Kostnødscenter       | Akuten smådjur                  | / | Vivi telemedicin Skapa run                | Planerade åtgå             | rder                                                                                                    |
| Projektkod           |                                 | / |                                           | interna anmari             | iningar                                                                                                    |
| Preliminär markering |                                 | 1 |                                           | Polikinik                  |                                                                                                    |

2. Sök fram artikeln Preliminär prisuppgift

| Prelminar prisuppgift Ø Adavera                            |     |                            |                     |        |                                                                                                    |                          | Shir           | för preliminär pris | uppgift Konsulta                         | tion Stativ ut E post                                               |
|------------------------------------------------------------|-----|----------------------------|---------------------|--------|----------------------------------------------------------------------------------------------------|--------------------------|----------------|---------------------|------------------------------------------|---------------------------------------------------------------------|
| Preliminär prisuppgift                                     |     |                            |                     |        |                                                                                                    |                          |                |                     |                                          |                                                                     |
| Titel                                                      |     |                            |                     | Kund   |                                                                                                    |                          |                |                     |                                          | _                                                                   |
| Titel                                                      |     |                            |                     | q      | Ludde Lump (94), Väge                                                                                                    | en 3, Orten, 111 11, +40 | 704852285      |                     | ×                                        | Redigera kund                                                       |
| Ansvarig värdgivare                                        |     |                            |                     | Patier | nt                                                                                                    |                          |                |                     |                                          |                                                                     |
| Q Akutmottagning Smådjur                                   |     |                            | ,                   | Q      | Dammtuss (137), Hane                                                                                                    | e, Katt, 2019-01-23, För | akring: Agria  |                     | ×                                        | Patient                                                             |
| Anteckningar                                               |     |                            |                     | Bokni  | ing/Konsultation                                                                                                    |                          |                |                     |                                          |                                                                     |
| Anteckningar                                               |     |                            |                     | 20     | 21-01-26 8 48 - Konsultation                                                                                                    |                          |                |                     | *                                        |                                                                     |
| Inkludera anteckningar vid utskrift av preliminär prisuppg | dt. |                            |                     |        |                                                                                                    |                          |                |                     |                                          |                                                                     |
| Föredragen tid                                             |     |                            |                     |        |                                                                                                    |                          |                |                     |                                          |                                                                     |
| Föredragen tid                                             |     | Uppdatera befintliga tider |                     |        |                                                                                                    |                          |                |                     |                                          |                                                                     |
|                                                            |     |                            |                     |        |                                                                                                    |                          |                |                     | skapad. 2021-01-26<br>modifierad: 2021-0 | 8.51 - Ellinor (Yoma) Hedblom<br>1-26 8.51 - Ellinor (Yoma) Hedblom |
|                                                            |     |                            |                     |        |                                                                                                    |                          |                |                     |                                          |                                                                     |
| Artiklar                                                   |     |                            | Q. prelim           |        | 🔆 🗸 Artikele                                                                                                    | nallar + Agard + I       | Aedicin 🕇 Lage | r +Mat              | + Laboratorieanalys                      | + Profil för laboratoricanalys                                      |
|                                                            |     |                            | Ptelminär prisuppgi | n      |                                                                                                    | Arg                      | ird            | 0,00 kr             | 861                                      | ANDLING/UNDERSCION                                                  |
|                                                            |     |                            | 10                  |        |                                                                                                    |                          |                |                     |                                          | •                                                                   |
|                                                            |     |                            |                     |        | Contraction of the second second seco |                          |                |                     |                                          | 0,00 M                                                              |

## 3. Lägg till denna och redigera priset till 100 000 kr.

| Artiklar                          | Q Söka efter Åtgärder, mediciner, | mat, lager         | ✔ Artikelmallar | + Åtgärd  | + Medicin | + Lager              | + Mat        | + Laboratorieanalys   | + Profil för laboratorieanalys |
|-----------------------------------|-----------------------------------|--------------------|-----------------|-----------|-----------|----------------------|--------------|-----------------------|--------------------------------|
| Åtgärd                            |                                   |                    |                 |           |           |                      |              |                       |                                |
| Namn                              | Moms %                            | Pris exkl.<br>Moms | Pris            | Kvantitet |           | Prisförändrin<br>(%) | 9            | Pris 🕚                |                                |
| Preliminär prisuppgift            | 25%                               | 80 000,00 kr       | 100 000,00 kr   | 1         |           | 0%                   | 1            | 00 000,00 kr          |                                |
|                                   |                                   |                    | Delsumm         |           |           |                      |              |                       | 80000.00                       |
|                                   |                                   |                    | Moms            |           |           |                      |              |                       | 20000.00                       |
|                                   |                                   |                    | TOTAL           | T         |           |                      |              | ·                     | 100000.00                      |
| Preliminär prisuppgift 🖉 Arkivera |                                   |                    |                 |           |           | Slutför p            | reliminär pr | isuppgift Konsultatio | n Skriv ut E-post              |

4. Gå sedan till konsultationen (du behöver <u>inte</u> slutföra prisuppgiften, om man klickar på den knappen går prisuppgiften inte att redigera).

5. I konsultationen går det nu att följa kostnaden utifrån vad man gett i preliminär prisuppgift.

| O Dammtuss Kati, 2                                         | år 0 månader, 3 kg 📲                              | Ludde Lump 📞 Oversid faiture Kofalter                                           | Akutmottagning Smådjur                                                   |
|------------------------------------------------------------|---------------------------------------------------|---------------------------------------------------------------------------------|--------------------------------------------------------------------------|
| <ul> <li>Remitter</li> <li>Allmän in</li> </ul>            | ade patienter 🔸                                   |                                                                                 | Konsultation Patienter                                                   |
| Triege                                                     |                                                   | Typ Polikinkpatient                                                             | Valda patienter<br>apdhusvärd > #Historik Damentuss (137)                |
| Ansvarig värdgivare<br>Student/resident                    | Akutmottagning Smådjur                            | Status for knesultation Konsultation                                            | Remitterade patienter<br>Alimän information                              |
| Bokningstyp                                                | Akutmottagning                                    | Patientens plats<br>Temporie plats                                              | Kliniska anteckningar<br>Status                                          |
| Besöksorsak<br>Tid för bokning                             | Ater smartplverkad<br>2020 12 16 9:15             | Logg for konsultation                                                           | Diagnos<br>Diagnostik                                                    |
| Ankomst tid                                                | 2021 01 26 08:48                                  | kundaamunikataa                                                                 | + Åtgärder<br>Mediciner                                                  |
| konsultationen<br>Enhet                                    | 2021 01 26 06 48<br>Smådjursklinken (utb miljo)   | Preliminate prisuppgitt Preliminate prisuppgitt 300000,00 ki<br>2021 01-06 8.01 | + Mat<br>Lager<br>Översikt av behandlingsplaner                          |
| Avdelning                                                  | Akutmottagning (SMÅDJUR) (AKUT)                   | / Vivi stemdicin (1999)                                                         | Hemgängsräd<br>Planerade åtgärder                                        |
| Projektkod                                                 | Penetri senadas                                   |                                                                                 | Interna anmärkningar                                                     |
| <ul> <li>Preliminär markering</li> <li>Kliniska</li> </ul> | anteckningar 🔸 Visa telepare klimika autochningar | ✓ Via endatičke granikale asteckninger Typ ✓ Ads Sesanta 26. Kling Eglir Filter | Prelimika prisupport 100000,0<br>kr<br>2011-01-20-851<br>Anviat 2-3/75 0 |

6. Nu ska kunden betala 50% i förskott, det gör du från kundkortet. Klicka på +*Förskottsbetalning*.

| C Kund | Ludde Lump (94) | +46704852285 🛛                               |                      |                          |             |            |                |                    |                      |
|--------|-----------------|----------------------------------------------|----------------------|--------------------------|-------------|------------|----------------|--------------------|----------------------|
|        |                 | +46704852285 🗋<br>ጅ<br>Vägen 3, 111 11 Orten |                      |                          |             |            |                |                    |                      |
|        |                 |                                              | Skriv ut kundetikett | + Preliminär prisuppgift | + Patient - | + Boka tid | + Konsultation | + Kassaförsäljning | + Förskottsbetalning |

7. Välj betalningssätt Kort, skriv valfri beskrivning och summa 50 000kr och spara.

| Lägg till för<br>Kund: Ludde Lump | skottsbetal    | ning                               |     |  |
|-----------------------------------|----------------|------------------------------------|-----|--|
|                                   | Betalningssätt | Kort                               | ~   |  |
|                                   | Beskrivning    | Förskott av preliminär prisuppgift |     |  |
|                                   | Summa          | 50000 k                            | kr. |  |
| ✓ Spara 🗙 Avb                     | nyt            |                                    |     |  |

- 8. Nu klarade sig tyvärr inte patienten och fick avlivas (här kan du lägga in ex Avlivning under *Behandlingsartiklar*).
- 9. Sätt diagnos och gå till fakturan.
- 10. Fastställ fakturan och välj Slutför inte betald än.
- 11. Istället för +*Betalning* står det +*Använd förskottsbetalning* (vilket det blir automatiskt om kunden har ett tillgodo) klicka där. (Om kunden inte ska använda sitt tillgodo kan man trycka på pilen bredvid så kommer +*Betalning* fram).
- 12. Du behöver här välja vilken förskottsbetalning pengarna ska dras från om kunden har flera, men nu ska det endast finnas ett förskott så välj det. Klicka på *Tillämpa*

1

www.provetcloud.com/3949

| Arkikar   Arkikar Arkikar     Arkikar                                                                                                    | ø                | Smådjurskänken (utb.miljö)                                                       |                                                                                                    |                                                                                                | 🧥 🖓 🖓             |                | 🔵 👔 Demo Satêdjur - |
|----------------------------------------------------------------------------------------------------|------------------|----------------------------------------------------------------------------------|----------------------------------------------------------------------------------------------------|------------------------------------------------------------------------------------------------|-------------------|----------------|---------------------|
| Very weigeneinen weigeneinen weigenein weigeneinen weigeneinen weigeneinen weigenei | 9 (              | 🖲 Artiklar                                                                       | Använd förskottsbetalning                                                                                                    |                                                                                                |                   |                |                     |
| Image: market in a state in the market in the market in themarket in themarket in the market in the market in themarket in th | 2                | Åtgärd                                                                           | Kand: Ludde Lunp<br>Förskond-euromen på fakturen: 51 036,00 kr<br>Förvätend-euromen på fakturen: 513,00 kr<br>Detam: 2021-01-2011528 |                                                                                                |                   |                |                     |
| 200-3   200-3   200-3   200-3   200-3   200-3   200-3   200-3   200-3   200-3   200-3   200-3   200-3   200-3   200-3   200-3   200-3   200-3   200-3   200-3   200-3   200-3   200-3   200-3   200-3   200-3   200-3   200-3   200-3   200-3   200-3   200-3   200-3   200-3   200-3   200-3   200-3   200-3   200-3   200-3   200-3   200-3   200-3   200-3   200-3   200-3   200-3   200-3   200-3   200-3   200-3   200-3   200-3   200-3   200-3   200-3   200-3   200-3   200-3   200-3   200-3   200-3   200-3   200-3   200-3   200-3   200-3   200-3   200-3   200-3   200-3   200-3   200-3   200-3   200-3   200-3   200-3   200-3   200-3 </td <td>5<br/>2<br/>2<br/>1</td> <td>Ontan</td> <td>Detum</td> <td>20071 6rt då 16.54</td> <td></td> <td>PristorBadring</td> <td>Pris O</td>                                                                                                    | 5<br>2<br>2<br>1 | Ontan                                                                            | Detum                                                                                                    | 20071 6rt då 16.54                                                                             |                   | PristorBadring | Pris O              |
| 2010 3 Demonstrating of Max     Image: Constration     To     To     To     To     To     To     To     To     To     To     To     To     To     To     To     To     To     To     To     To     To     To     To     To     To     To     To     To     To     To     To     To     To     To     To     To     To     To     To     To     To <td></td> <td>2021-01-28</td> <td>Vilij viškan förskottsbatalningsom ska emilindes först. 😗</td> <td></td> <td></td> <td>05</td> <td>2 366,00 kr</td>                                                                                                    |                  | 2021-01-28                                                                       | Vilij viškan förskottsbatalningsom ska emilindes först. 😗                                                                            |                                                                                                |                   | 05             | 2 366,00 kr         |
| Break Market       Take Market       Take Market       Take Market       Take Market       Take Market         Image: State of the state of the state                                                                         |                  | 2021-01-08                                                                       | Förskottsbetelninger som ken envändes för betelning av fakturen                                                                      | \$123,00 M                                                                                     |                   | 0%             | 2 765.00 kr         |
| by     been     productionality and statements     productionality and statements     productionality and statements            • by         been been been been been been been been                                                                                                    |                  | Försäkring                                                                       | ✓THimpe × /strp:                                                                                                    |                                                                                                |                   |                |                     |
| Break       Break       Break <td< td=""><td></td><td>а Тур</td><td>Patient Pärzäkiringsboleg</td><td>Försäkringenammer Status Kompensation / prelimitedr aumma för<br/>inga Sicsäkringsbrack kinades</td><td>kand Singad y Mor</td><td>Sfured</td><td></td></td<>                                                                                                    |                  | а Тур                                                                            | Patient Pärzäkiringsboleg                                                                                                    | Försäkringenammer Status Kompensation / prelimitedr aumma för<br>inga Sicsäkringsbrack kinades | kand Singad y Mor | Sfured         |                     |
| Weite Maninger         Image: Maninger         Image: Maninger<                                                                                                    |                  |                                                                                  |                                                                                                    |                                                                                                |                   |                | Portgårede Nasta    |
| Interior     Bessing Books     Interior       Interior     Interior       Interior     Interior       Interior     Interior       Interior     Interior       Interior     Interior       Interior     Interior       Interior     Interior       Interior     Interior       Interior     Interior       Interior     Interior       Interior     Interior                                                                                                    |                  | Betalningar     Averand Forstertsteteleining     Overenskonverbe om senare betal | ny                                                                                                    |                                                                                                |                   |                |                     |
| Future monotonic point     Nome     1000 km       Future monotonic point     Statistic point     Statistic point       Kommentarer     Total att betala     S133,00 km                                                                                                    |                  |                                                                                  | Betalet Betainingcott Detum                                                                                                    | infermetion                                                                                    | Delsamme          |                | # 105,40 kr         |
| Forduard     TotALT     \$ 133,00 kr       Becalie     0,00 kr       Skuld     \$ 133,00 kr       Forduard     Total att betala     \$ 133,00 kr       Kommentarer     Total att betala     \$ 133,00 kr                                                                                                    |                  |                                                                                  |                                                                                                    |                                                                                                | Mona              |                | 1 026,60 kr         |
| Feasier     0.00 kr       Skuld     5133,00 kr       Feasier     Totalt att betala     5133,00 kr       Kommentarer     Extense sense se                                                                                                  |                  |                                                                                  |                                                                                                    |                                                                                                | TOTALT            |                | 5 133,00 kr         |
| Fabruaredworp     Sixud     5133,00 kr       Fabruaredworp     Total att betala     5133,00 kr       Kommentarer     Extra section with filter at the section with filter at the sectin with filter at the sectin with filter at the section wi                                                                            |                  |                                                                                  |                                                                                                    |                                                                                                | Betalst           |                | 0,00 kr             |
| Federalization     Total att betala     5 133,00 kr       Kommentater     Executions attributes (mark attributes)     Executions attributes (mark attributes)                                                                                                    |                  |                                                                                  |                                                                                                    |                                                                                                | Skuld             |                | 5 133,00 kr         |
| Kommentarer 2                                                                                                    |                  | Fakturaanmärininger Interna                                                      | arra Zidmingar                                                                                                    |                                                                                                | Totalt att betala |                | 5 133,00 kr         |
|                                                                                                    |                  | Kommentarer                                                                      |                                                                                                    |                                                                                                |                   | 3              |                     |

13. Se nu att fakturan blivit betald med förskottet och det finns pengar kvar som kunden ska få tillbaka.

| Betalningar<br>+Betalning      |             |                    |                         |                                    |                         |                     |
|--------------------------------|-------------|--------------------|-------------------------|------------------------------------|-------------------------|---------------------|
|                                | Betalat     | Betalningssätt     | Datum                   | Information                        | Delsumma                | 4 106,40 kr         |
|                                | 5 133,00 kr | Förskottsbetalning | 2021-01-28 17 06 - DS 🕔 | Förskott av preliminär prisuppgift | Moms                    | 1 026,60 kr         |
|                                |             |                    |                         |                                    | TOTALT                  | 5 133,00 kr         |
|                                |             |                    |                         |                                    | Betalat                 | 5 133,00 kr         |
|                                |             |                    |                         |                                    | Skuld                   | 0,00 kr             |
| Fakturaanmärkningar Interna an | närkningar  |                    |                         |                                    | Totalt att be           | tala 0,00 kr        |
| Kommentarer                    |             |                    |                         |                                    | Samma av förskottabetal | anger: 44 867,80 kr |

14. För utbetalning av resterande förskott följ tidigare manuell rutin med blankett.

## 3.4 Kassaförsäljning

1. Tryck på knappen +*Kassaförsäljning* på Översikten i övre högra hörnet (du kan även söka upp kunden först och i *Kundkortet* klicka på +*Kassaförsäljning*).

| \Xi 🝺 Smådjursl    | kliniken (utb.miljö) –         |                              |                                      | 🔔 🕑 🔁 🕼 🔍                                         | Ellinor (Yoma) Hedbiom               |
|--------------------|--------------------------------|------------------------------|--------------------------------------|---------------------------------------------------|--------------------------------------|
| Överblick          | Överblick Triage Min arbetsyta | Planer Laboratoriediagnostik | Bilddiagnostik Remitterade patienter | + 10                                              | ussaförsäljning Verktyg • Dagrapport |
| UQ.                | Prenumeration på Provet Cloud  |                              |                                      |                                                   | *                                    |
| Kunder & Patienter |                                | %                            | 1 0000 -26 %                         | 50                                                | +6 %                                 |
| Tidsbokning        | Senaste konsultationer         |                              |                                      |                                                   |                                      |
| للتم               | lu                             | Q Alla avdelningar           | × Q All personal × Alla patienter    | v Q Alla djurslag                                 | × +-                                 |
| Rapporter          |                                |                              | Alla aktiva                          | Ankommen Konsultation Avvaktar utskrivning Faktur | ering Utskriven Faktura betald       |

- 2. Inne i kassaförsäljning kan du söka upp en befintlig kund eller lägga till en ny kund.
- 3. Sök sedan upp och välj artikeln "i/d katt 156g"

| About Nation (Station (Station                                                                                                    |                                                                                                    |
|----------------------------------------------------------------------------------------------------|----------------------------------------------------------------------------------------------------|
| Kund         Main         Main <th< th=""><th></th></th<>                                                                                                    |                                                                                                    |
| Kund     Market     Market     Market       Research<br>Requestions<br>And<br>Research<br>Research<br>Res                                                                                                    |                                                                                                    |
| Nature<br>Messame<br>Separations<br>Messame<br>Messame<br>Me |                                                                                                    |
| Resentations<br>Regularity/server<br>Area<br>Area<br>Area<br>Area<br>Area<br>Area<br>Area<br>Ar                                                                                                    |                                                                                                    |
| Manuar         Calman, Sama           Postmanne         State           Barry         State           Barry         State           State         Calman           State         State           State         State                                                                                                    | orogående Nast                                                                                                    |
| Artiklar                                                                                                    |                                                                                                    |
| Februarie         Februarie         Februarie <t< td=""><td>For laboratorieanals</td></t<>                                                                                                    | For laboratorieanals                                                                                                |
| Takasaratonge         Intensimilatinge         Mat2ND         Mat2ND                                                                                                    |                                                                                                    |
| rates analonge         within 8 m         within 8 m         wit                                                                                                    | Vetermarinder                                                                                                    |
| Virtual Down (Tilg)         Mar (NY)2         31500 H           Kommentarer         virtual Down (Tilg)         Mar (NY)2         31500 H           Virtual Down (Tilg)         virtual Down (Tilg)         Mar (NY)2         31500 H           Virtual Down (Tilg)         virtual Down (Tilg)         Mar (NY)2         31500 H                                                                                                    | Vetermarteder<br>Vetermarteder                                                                                      |
| Kommentarer Visika Gone Sig Mats Bit Visika Gone Sig Mats Bit Visika Go                                                                                                    | Vetermarteder<br>Vetermarteder<br>Vetermarteder                                                                     |
| Addust Biogenstew 20 Mat SIX 75 5200 k                                                                                                    | Vetermarteder<br>Vetermarteder<br>Vetermarteder<br>Vetermärteder                                                    |
|                                                                                                    | Veternarteder<br>Veternarteder<br>Veternärteder<br>Veternärteder<br>Veternärteder                                   |
| Vidkart Systing 55g Mart 9 (ki7 235);0 kr                                                                                                    | Vetermanteder<br>Vetermanteder<br>Vetermänteder<br>Vetermänteder<br>Vetermänteder<br>Vetermänteder                  |
| influence 15g Mar Sterring 21500 in                                                                                                    | Vetermanteder<br>Vetermanteder<br>Vetermanteder<br>Vetermanteder<br>Vetermanteder<br>Vetermanteder<br>Vetermanteder |

- 4. Du kan sedan välja att koppla denna försäljning till den patient det gäller, då lagras den i försäljningshistoriken på patientkortet (förenklar tex. nästa gång kunden ska köpa foder och inte kommer ihåg vilken sort)
- 5. Fyll i 3st enheter och Spara

| amm kid karr 1360                      | arr 150g                                                                                                    |             |
|----------------------------------------|----------------------------------------------------------------------------------------------------|-------------|
| ds:/forpackeling: 648,00 kr            |                                                                                                    |             |
| Allos: //bostelogalistork              |                                                                                                    |             |
|                                        |                                                                                                    |             |
|                                        |                                                                                                    |             |
| Antient                                |                                                                                                    |             |
| Q Trollet (139), Hane, Kat             | , 2018-66-02, Viet: * 📄 Standardpatient Sit davis faktala 🕄                                                                                                    | 0           |
| ************************************** |                                                                                                    |             |
|                                        |                                                                                                    |             |
| ventiet                                | Dosening Bo                                                                                                    | Daxch O     |
| Ventiet                                | Docetting Bu                                                                                                    | Banch 😧     |
| Service 2                              | Dosensg Dosensg Dosens | booh ()<br> |

- 6. Om du trycker på pennan kan du redigera antalet burkar kunden köper
- 7. Om du trycker på skrivaren kan du skapa en etikett med instruktioner tex. hur mycket mat patienten ska få per dag
- 8. Med den röda knappen raderar du artikeln om det blev fel artikel, men det ska du inte göra nu

| 🗊 Artiklar                                             | Q Söka efter Åtgärder, med | iciner, m | at, lager      | + Åtgärd   | + Med     | cin 🕇    | Lager H   | H Mat | + Laboratoriea        | nalys   | + Profil för laboratorieanalys |
|--------------------------------------------------------|----------------------------|-----------|----------------|------------|-----------|----------|-----------|-------|-----------------------|---------|--------------------------------|
| Mat                                                    |                            |           |                |            |           |          |           |       |                       |         |                                |
| Datum Patient Namn                                     | Ansvarig<br>vårdgivare     | Batch     | Kostnadscenter | Projektkod | Moms<br>% | Pris 🕄   | Kvantitet |       | Prisförändring<br>(%) | Pris 🕻  | •                              |
| 2021-01-26 Trollet U/d kett 156g / Försäljning foder 🕚 | EHyoma                     | -         | Butik Smådjur  | 7          | 25%       | 27,00 kr | 3         | burk  | 0%                    | 81,00 k | é / Ø                          |
| Fakturaanmärkningar Interna anmärkningar               |                            |           | Delsumn        | na         |           |          |           |       |                       |         | 64,80 kr                       |
| Kommentarer                                            |                            | /         | Moms           |            |           |          |           |       |                       |         | 16,20 kr                       |
|                                                        |                            |           | TOTA           | LT         |           |          |           |       |                       |         | 81,00 kr                       |
| Fakturor 💼 Radera Verktyg 🔺                            |                            |           |                |            |           |          |           |       | ï                     | Fastst  | áll faktura Skriv ut 🔺         |

Kunden är nu nöjd och vill betala med kort.

- 9. Tryck på Fastställ Faktura och Slutför inte betald än.
- 10. Klicka på + Betalning, välj Betalningssätt Kort och tryck på den gröna knappen

| Betalningar<br>+ Betalring<br>Overenskommelse om sonare betalning |                                                     |                  |         |     |                                        |         |
|-------------------------------------------------------------------|-----------------------------------------------------|------------------|---------|-----|----------------------------------------|---------|
| Betalat                                                           | Betalningssätt                                      | Datum            | Informa | ion | Delsumma                               | 64,80 k |
| 81,00                                                             |                                                     | 2021-01-29 13:19 | =       | ×   | Moms                                   | 16,20 k |
|                                                                   | Kort                                                | nformation       |         |     | TOTALT                                 | 81,00 k |
|                                                                   | Bankinbetalning<br>Kupong<br>Kort Portabel terminal | Information      |         |     | Betalat                                | 0,00 k  |
|                                                                   |                                                     |                  |         |     | Skuld                                  | 81,00 k |
| aktoraanmärkninnar                                                |                                                     |                  |         |     | Totalt att betala                      | 81,00 k |
| Kommentarer                                                       |                                                     |                  |         | /   | Summa för obertalda fakturer: 81,80 kr |         |

Nu ser vi att betalningen gått igenom och att det är 0 kr kvar att betala.

| o.minjo)           |                                                 |                                                                                                    |                                                                                                    |                                                                                                    |                                                                                                    | 1                                                                                                    | - 100                                                                                                    |                                                                                                    | <u> </u>                                                                                                    |                                                                                                    |                                                                                                    |                                                                                                    | 19.500                                                                                                    |
|--------------------|-------------------------------------------------|----------------------------------------------------------------------------------------------------|----------------------------------------------------------------------------------------------------|----------------------------------------------------------------------------------------------------|----------------------------------------------------------------------------------------------------|----------------------------------------------------------------------------------------------------|----------------------------------------------------------------------------------------------------|----------------------------------------------------------------------------------------------------|----------------------------------------------------------------------------------------------------|----------------------------------------------------------------------------------------------------|----------------------------------------------------------------------------------------------------|----------------------------------------------------------------------------------------------------|----------------------------------------------------------------------------------------------------|
| Patient            | Namn                                            |                                                                                                    | Anovarig<br>vårdgivere                                                                                                    | Batch                                                                                                    | Kottnadscenter                                                                                                    | Projektkod                                                                                                    | Mons<br>3,                                                                                                    | Pris 🕚                                                                                                    | Kvantitet                                                                                                    |                                                                                                    | Prieförändring<br>(%)                                                                                                    | Pris 😗                                                                                                    |                                                                                                    |
| Trollet            | i'd katt 156g / Försäljning foder C             | )                                                                                                    | DS                                                                                                    |                                                                                                    | Butik Småðjur                                                                                                    |                                                                                                    | 25%                                                                                                    | 27,00 kr                                                                                                    | 3                                                                                                    | burk                                                                                                    | 0%                                                                                                    | 81,00 kr                                                                                                    | ٥                                                                                                    |
| ngar               |                                                 |                                                                                                    |                                                                                                    |                                                                                                    |                                                                                                    | Т                                                                                                    |                                                                                                    |                                                                                                    |                                                                                                    |                                                                                                    |                                                                                                    |                                                                                                    |                                                                                                    |
|                    |                                                 |                                                                                                    |                                                                                                    |                                                                                                    |                                                                                                    |                                                                                                    |                                                                                                    |                                                                                                    |                                                                                                    |                                                                                                    |                                                                                                    |                                                                                                    |                                                                                                    |
| Betalat            | Betalringssätt                                  | Detum                                                                                                    | Informa                                                                                                    | tion                                                                                                    |                                                                                                    |                                                                                                    | Delsum                                                                                                    | na                                                                                                    |                                                                                                    |                                                                                                    |                                                                                                    |                                                                                                    | 64,80 kr                                                                                                    |
| 81,00 kr           | Kart                                            | 2021-01-29 13:19 - DS 🕖                                                                                                    |                                                                                                    |                                                                                                    |                                                                                                    |                                                                                                    | Morns                                                                                                    |                                                                                                    |                                                                                                    |                                                                                                    |                                                                                                    |                                                                                                    | 16,20 ki                                                                                                    |
|                    |                                                 |                                                                                                    |                                                                                                    |                                                                                                    |                                                                                                    |                                                                                                    | TOTA                                                                                                    | LT                                                                                                    |                                                                                                    |                                                                                                    |                                                                                                    | 81                                                                                                    | 00 kr                                                                                                    |
|                    |                                                 |                                                                                                    |                                                                                                    |                                                                                                    |                                                                                                    |                                                                                                    | Betal                                                                                                    | at                                                                                                    |                                                                                                    |                                                                                                    |                                                                                                    | 81                                                                                                    | .00 kr                                                                                                    |
|                    |                                                 |                                                                                                    |                                                                                                    |                                                                                                    |                                                                                                    |                                                                                                    | Skuld                                                                                                    |                                                                                                    |                                                                                                    |                                                                                                    |                                                                                                    | 0                                                                                                    | .00 kr                                                                                                    |
| Interna anmärktrin | gar.                                            |                                                                                                    |                                                                                                    |                                                                                                    |                                                                                                    |                                                                                                    | Tota                                                                                                    | lt att i                                                                                                    | betala                                                                                                    |                                                                                                    |                                                                                                    | 0,0                                                                                                    | 0 kr                                                                                                    |
|                    | Patient<br>Trolet<br>DGar<br>Beinlet<br>8130 kr | Neter to the second second sec | Renn         View           Toder         Vie best 156g / Försliping hört Ø           Ogger         Beslänt           Beslänt         Besläntingsätt           Blader         Krist           Blader         Krist | Partier:         Name         According<br>Vielagioners           Turdier:         Viel best 156g / Försslyving holen •         05           Oggan         Statum         Statum           Bendert:         Bendertingspätt:         Datum           813.0 in:         Statum         Statum | Partier:         Name         According<br>Interface         Record<br>Interface         Record<br>Interface <thr< td=""><td>Name         According<br/>inferiorities         Basis         According<br/>inferiorities         Basis         According<br/>inferiorities         Basis         According<br/>inferiorities         Basis         According<br/>inferiorities         Basis         According<br/>inferiorities         Basis         According<br/>inferiorities         Basis         According<br/>inferiorities         Basis         According<br/>inferiorities         Basis         According<br/>inferiorities         Basis         According<br/>inferiorities         Basis         According<br/>inferiorities         Basis         According inferiorities         Basis         According inferiorities         Basis         According inferiorities         Inferiorities         Inferinferiorities         <thinferinferiorities< th="">         I</thinferinferiorities<></td><td>Name         Approved in the second in the second in t</td><td>Name         Approving<br/>windpirer         Name         Approving<br/>windpirer         Name         Approving windpirer         Approving windpirer</td><td>Norm         According to the Statustic set of Physical Statustic set of Physical Statustical Statustic set of Physical Statustic set of Physi</td><td>Name         Accuracy<br/>tright         Name         Accuracy<br/>tright         Name         Projektion         Name         Projektion         Name         Name<td>Near         Accuracy<br/>tright         Name         Accuracy<br/>tright         Name         Page 0         Name           tright         Vel Ment 156g / Float joing bloir ①         DS         Back Sindage         25         27,20 kr         3         back           Tight         Vel Ment 156g / Float joing bloir ①         DE         Back Sindage         25         27,20 kr         3         back           Standar         Standar         Information         Information         Information         Mone         Performation         Mone         Performation         Standar           10.0 kr         Kert         2020 402 31378-05 ①         Information         Mone         Mone</td><td>Name     According the thick Standardowner Properties of the thick Standardowner Properties of the thick Standardowner P</td><td>Name         Average<br/>integration         Basic         Kartstateour<br/>Projektion         Paper         Read         Price         Reading         Projektion         Read         Price         Projektion         Read         Price         Projektion         Read         Price         Projektion         Read         Price         Projektion         Read         Price         Projektion         Read         Price         Projektion         Price         Price<!--</td--></td></td></thr<> | Name         According<br>inferiorities         Basis         According<br>inferiorities         Basis         According<br>inferiorities         Basis         According<br>inferiorities         Basis         According<br>inferiorities         Basis         According<br>inferiorities         Basis         According<br>inferiorities         Basis         According<br>inferiorities         Basis         According<br>inferiorities         Basis         According<br>inferiorities         Basis         According<br>inferiorities         Basis         According<br>inferiorities         Basis         According inferiorities         Basis         According inferiorities         Basis         According inferiorities         Inferiorities         Inferinferiorities <thinferinferiorities< th="">         I</thinferinferiorities<> | Name         Approved in the second in the second in t | Name         Approving<br>windpirer         Name         Approving<br>windpirer         Name         Approving windpirer         Approving windpirer | Norm         According to the Statustic set of Physical Statustic set of Physical Statustical Statustic set of Physical Statustic set of Physi | Name         Accuracy<br>tright         Name         Accuracy<br>tright         Name         Projektion         Name         Projektion         Name         Name <td>Near         Accuracy<br/>tright         Name         Accuracy<br/>tright         Name         Page 0         Name           tright         Vel Ment 156g / Float joing bloir ①         DS         Back Sindage         25         27,20 kr         3         back           Tight         Vel Ment 156g / Float joing bloir ①         DE         Back Sindage         25         27,20 kr         3         back           Standar         Standar         Information         Information         Information         Mone         Performation         Mone         Performation         Standar           10.0 kr         Kert         2020 402 31378-05 ①         Information         Mone         Mone</td> <td>Name     According the thick Standardowner Properties of the thick Standardowner Properties of the thick Standardowner P</td> <td>Name         Average<br/>integration         Basic         Kartstateour<br/>Projektion         Paper         Read         Price         Reading         Projektion         Read         Price         Projektion         Read         Price         Projektion         Read         Price         Projektion         Read         Price         Projektion         Read         Price         Projektion         Read         Price         Projektion         Price         Price<!--</td--></td> | Near         Accuracy<br>tright         Name         Accuracy<br>tright         Name         Page 0         Name           tright         Vel Ment 156g / Float joing bloir ①         DS         Back Sindage         25         27,20 kr         3         back           Tight         Vel Ment 156g / Float joing bloir ①         DE         Back Sindage         25         27,20 kr         3         back           Standar         Standar         Information         Information         Information         Mone         Performation         Mone         Performation         Standar           10.0 kr         Kert         2020 402 31378-05 ①         Information         Mone         Mone | Name     According the thick Standardowner Properties of the thick Standardowner Properties of the thick Standardowner P | Name         Average<br>integration         Basic         Kartstateour<br>Projektion         Paper         Read         Price         Reading         Projektion         Read         Price         Projektion         Read         Price         Projektion         Read         Price         Projektion         Read         Price         Projektion         Read         Price         Projektion         Read         Price         Projektion         Price         Price </td |

## 3.6 Remiss Överblick

På överblicken finns fliken *Remitterade patienter* där du kan få en överblick av remissflödet. Du kan här se vilka remisser som är:

- *Mottagna* kund och patient skapade men är inte bokade för besök än.
- Bokade den remitterade patienten är kopplad till ett bokat besök.
- Konsultation patienten är under behandling.
- Avslutade fakturan är fastställd.
- Remissvar skickat ansvarig veterinär hos er har besvarat remitterande veterinär.
- Avbokade patienten har haft en bokad tid men om- eller avbokat.

| ≡ 1           | <b>P</b> : | Smådjurskliniken | (utb.miljö) |                     |                                               |                      |                                                |   |                                                              |                                                   |                |          |                     | <b>2</b> 1) (4  |           |                        | Demo Smådjur -          |
|---------------|------------|------------------|-------------|---------------------|-----------------------------------------------|----------------------|------------------------------------------------|---|--------------------------------------------------------------|---------------------------------------------------|----------------|----------|---------------------|-----------------|-----------|------------------------|-------------------------|
| 3<br>10<br>10 |            | Överblick        | Friage Pl   | aner                | Laboratoriediagnostik                         | Bilddiagn            | stik Remitterade patiente                      | r |                                                              |                                                   |                |          |                     |                 |           | + Kassaförsälpin       | ng Verktyg <del>-</del> |
| 曲             | Ö          | verblick f       | ör remit    | terade              | patienter                                     |                      |                                                |   |                                                              |                                                   |                |          |                     |                 |           |                        | Ny remiss               |
|               | FB         | lter O           |             |                     |                                               |                      | Personal                                       |   | Avdelningar                                                  |                                                   | Status         |          |                     |                 |           |                        |                         |
|               | 3          | Filter           |             |                     |                                               |                      | Q                                              |   | Q                                                            |                                                   | Alla           | Mottagen | Besok bokat         | Konsultation    | Avslutade | Remissvar skickat      | Avbokad                 |
|               |            | Kolumaer         | Damies      | _                   | 1                                             |                      |                                                |   |                                                              |                                                   |                |          |                     |                 |           | Visa utokad            | Isolang F-              |
|               |            | Datum            | *           | Status              | Kund / Patient                                | Remit                | terande organisation / Veterinar               |   | Tidsbokning / Konsultation                                   | Uppgifter                                         |                |          | Avdelning           |                 | 2.4       | Person                 |                         |
|               |            | 2020-09-16 8 15  | 17          | Remissva<br>skickat | r Ludde Lump<br>Dammtuss K                    | Arribu<br>att Arribu | atoriska kliniken SUJ<br>atoriska kliniken SUJ |   | Konsultation:<br>Test<br>2020-13-10 11:28 - 2020-13-10 11:30 | Skicka semissvar<br>Ellinor (Yoma) Hedblo<br>Klar | im ( 2020-11-1 | 1 11:00  | Akutmotta<br>(AKUT) | gning (SMÅÐJUR) |           | Ellinor (Yoma) Hedblor |                         |
|               |            | 2020-09-18 9:44  | 8           | Mottagen            | Jonna Gohil<br>Jolian 1531-3 Nöt,<br>Holstein | Ambu                 | latoriska Kimiken SLU                          |   |                                                              |                                                   |                |          | Poliklinik (        | SMÅDJUR) (POL)  |           |                        | × ×                     |

• Väljer du att se Alla kan du i kolumnen Status se var i flödet varje patient är för tillfället.

• Du kan söka på specifik patient i rutan *Filter*, håll muspekaren över informationssymbolen för att se vad du kan söka på.

## Extrauppgifter

#### 4.1 Skriva ut etikett

Etiketter kan skrivas ut på flera ställen. På patientkortet går du in på Verktyg och där finns både kund- och patientetikett att skriva ut.

| \Xi 🍺 Smådjurskliniken (utb.miljö)              |                                                                                           |                                                                                                    | 🔺 ) 🔽 🤉 🤹                                                                                                    | 📃 👤 Demo Smådjur 🛩                                                                                                    |
|-------------------------------------------------|-------------------------------------------------------------------------------------------|----------------------------------------------------------------------------------------------------|----------------------------------------------------------------------------------------------------|----------------------------------------------------------------------------------------------------|
| Patient Damm<br>Patientdeteljer Potlenthistorik | ntuss (137) / Ludde Lump -46704852285 🖓 Kan 2019-01-23, 2 & O Ha                          | dnodor 3 kç                                                                                                    |                                                                                                    |                                                                                                    |
| ₩<br>₩<br>₩                                     | Kett, Hanne<br>2019 19 - 22, Adder 22 der Umfändere<br>Freislähring Angela<br>Valle 2 App | $\bigcirc$                                                                                                    | Levide Leang (9.4)<br>Advances 73 G<br>Sec<br>Vigen 3, 111 11 Ones<br>Secold Science Finders<br>Remain as Textandonalinger: 50 60,01 fr                                                                                                    | Allmän information<br>Konsultationshistorik<br>Historik för produktförsäljning<br>Försäkringskrav<br>Preliminär prisupgift        |
| Allmän inform Name Uppelag                      | nation- Patient 💋                                                                         | C • Verking •<br>Itedigera kund<br>Antra ägan<br>Sammanföga patient<br>Slocka 1- port<br>Skov at patientetskett | Hindennar proception     Hinde and     Hinden and     Hinden | Anteckningar &<br>kommunikation<br>Päminnelser<br>Laboratoriedlagnostiska tester<br>Vaccinationshistorik<br>Uppgifter<br>Formulär |
| Kän<br>Födelsedatum                             | Hane<br>2019 01 23                                                                        | Skriv ut Kondetiken<br>Skriv ut A4 csiketiblad<br>Lagg till komplikationsrapport                                | 2820 11 06                                                                                                    | Mätbara parametrar över tid                                                                                                    |
| Försäkring<br>Eij till livsmedelsproduktion/    | Agria<br>O                                                                                |                                                                                                    |                                                                                                    |                                                                                                    |
| Senaste remitterande veterinär                  | Ambulatoriska kliniken SLU, test, Uppsala, 333-33, Sverige 💽                              |                                                                                                    |                                                                                                    |                                                                                                    |

Även inne på konsultationen kan man trycka på Verktyg för att skriva ut etiketter.

| Ξ 🖻             | Smådjurskliniken (utb miljö)                                                                                                    |                                                                                                    | 🔺 13 💽 0 🔍                                                                                                    | Demo Smådjur -                                                                                                    |
|-----------------|----------------------------------------------------------------------------------------------------|----------------------------------------------------------------------------------------------------|----------------------------------------------------------------------------------------------------|----------------------------------------------------------------------------------------------------|
|                 | 😌 Dammtuss Kan 7. år i månater. 3 kg 🛢                                                                                                    | Ludde Lump 📞 Oberski faktura firfaller Samme er förskratsbeseininger: 53 660,00 kr                                      |                                                                                                    | Akutmottagning Smådjur                                                                                                    |
| 2 <u>2</u><br>曲 | Communication (137)<br>Kett, Haare<br>2019-191-121 Alers 2 for instander:<br>Missinghe property<br>Missinghe promotion (F) kontrolleur:<br>Val: 3 to C | Ladde Lung (94)<br>HAMMETSEL<br>Ø<br>Wages 3,1111 Octors<br>Devend Yakers Richter<br>Samer er Greinenshager 30 000 H 2: | $\bigcirc$                                                                                                    | Konsultation Patienter  Ludde Lungs Valda patienter:  California Dammtuss (137)                                                            |
|                 | <ul> <li>Remitterade patienter</li> <li>Allmän information- Konsultation</li> </ul>                                                                    | Typ Feldkönkpatent                                                                                                    | Vertrag-<br>Serie at pasienterleht<br>Sater at At etikettikad<br>Serie at kunstitikat<br>Sater at behandlingsplan<br>Sater at behandlingsplan<br>Sater at 10 behandlingsplan | Remitterade patienter<br>Allmain information<br>Kliniska amečkningar<br>Status<br>Diagnos<br>Diagnostik<br>Behandlingsartiklar<br>Argörder |
|                 | Ansverig virdgivere Akutnottagning Smådjur                                                                                                    | Status för konsultation Fakturering                                                                                     | Radera konsultationsartiklar<br>Spara dokument per sida inställning                                                                                                    | Mediciner<br>Mat                                                                                                    |
|                 | Student/resident                                                                                                    | Patientens plats                                                                                                    | 1                                                                                                    | Lager<br>Översikt av behandlingsplaner                                                                                                    |
|                 | Bokeingstyp Akutrottagning                                                                                                    | Temporär plats                                                                                                    | 1                                                                                                    | Hemgångsråd                                                                                                    |

Inne på laboratorieremissen kan man skriva ut etiketter till labproven.

| Ξ  | P | Smådjurskliniken (utb.miljø)    | 🔺 💽 🤉                | 👔 Demo Smådjur -  |
|----|---|---------------------------------|----------------------|-------------------|
| 0  | ) | Remisser Konsultation Visa logg | Skriv ut provetikett | Skriv ut / E-post |
| ų£ | 2 |                                 |                      |                   |
|    | 9 | Laboratorieremiss #27 Beställt  |                      |                   |
|    |   |                                 |                      |                   |

4.2 Skriva ut behandlingsplaner

Nu ska du skriva ut behandlingsplaner. Detta gör du från fliken Planer.

| = (           | 🗩 Smådjurskliniken (utb.miljö)         |                                            |                  | 🤳 230 💽          |                      |                                   | Demo Smådjur – |
|---------------|----------------------------------------|--------------------------------------------|------------------|------------------|----------------------|-----------------------------------|----------------|
| 3<br>10<br>10 | Överblick Triage Planer Laboratorie    | ediagnostik Bilddiagnostik Remitterade pat | ienter           |                  |                      | + Kassaförsäljning                | y Verktyg +    |
|               | Planerade artiklar 2021-01-27 10:27:42 |                                            |                  |                  |                      |                                   | Skriv ut 👻     |
| >>            | Filter 0                               | Djurslag                                   | Startdatum       | Slutdatum        |                      | Тур                               |                |
|               | Filter                                 | Q                                          | 2021-01-27 08:00 | 2021-01-28 10:00 |                      |                                   | ~              |
|               | 🛛 Visa alltid utgångna planer 💿        | Patientens plats                           | Avdelningar      |                  | Ansvarig veterinär 🤅 | 3                                 |                |
|               |                                        | Patientens plats                           | Q                |                  | Q                    |                                   |                |
|               | Alla Åtgärd Medicin Lager Mat          |                                            |                  | Idag Kom         | mande 24 timmar      | Alla Planerad I<br>Påbörjade Klar | Förberedd      |

- 1. Justera dina filter så de visar endast mediciner.
- 2. Klicka nu på den lilla pilen uppe i högra hörnet vid *Skriv ut* Välj *Skriv ut enbart* konsultationer med behandlingsplaner.

| = (      | Smådjurskliniken (utb.miljö)           |                                   |                  |   | 🔺 🗐 💽 🕑          | ٩                | ) 🔋 🛚                                | eno Strådjer |
|----------|----------------------------------------|-----------------------------------|------------------|---|------------------|------------------|--------------------------------------|--------------|
| ()<br>10 | Överblick Triage Planer Laborato       | iediagnostik Bilddiagnostik Remit | terade patienter |   |                  |                  | + Kassafirskiping                    | Verityp •    |
| Ē        | Planerade artiklar 2020-01-02 00-45 20 |                                   |                  |   |                  |                  |                                      | Svivut -     |
| 331      | Filter O                               | Djurslag                          | Startdatum       |   | Sluttarum        |                  | Тур                                  |              |
|          | Filter                                 | a                                 | 2021-01-27 10.42 | - | 2021-01-28 10.42 | 99               | 1000                                 | ~            |
|          | 🗇 Vice altiid utgängna olener 💿        | Patientens plats                  | Avdelninger      |   | An               | ovarig veteriaär | 0                                    |              |
|          |                                        | Patkestans plats                  | Q                |   | 4                | Q.               |                                      |              |
|          | Alle Jugëd Hedicin Lager Mat           |                                   |                  |   | Ideg Korrner     | ide 24 timmer    | Alle Planerad Fort<br>Foborgade Kipr | beredd       |
|          | 5 Dokament per side - Kolumnsvelghet   |                                   |                  |   |                  |                  |                                      | 1.           |

3. Du har nu två alternativ för utskrift. Välj Skriv ut PDF. Då får du en behandlingslista med checkrutor och en patient/A4.

|       |            | Anatolig feterinal Anna Bonnene                             |                                                            |               |
|-------|------------|-------------------------------------------------------------|------------------------------------------------------------|---------------|
| Tid   | Behandling | Namn (Regel)                                                | Kvantitet                                                  | Dammtuss (137 |
| 2021  | -01-26     |                                                             |                                                            |               |
| 10:00 | Medicin    | Metacam® för hund och katt injektionsvätska Smg/ml (025388) | 0,2 ml<br>Behandlingstyp<br>Administrerad<br>Admin.m<br>SC | 10:00         |
| 20:00 | Medicin    | Metacam® för hund och katt injektionsvätska Smg/m (025388)  | 0,2 mi<br>Behandlingstyp<br>Administrerad<br>Admin.m<br>SC | 20:00         |
| 2021  | -01-27     |                                                             |                                                            |               |
| 10:00 | Medicin    | Metacam⊕ för hund och katt injektionsvätska Smg/ml (025388) | 0,2 ml<br>Behandlingstyp<br>Administrerad<br>Admin.m<br>SC | 10:00         |
| 20:00 | Medicin    | Metacam® för hund och katt injektionsvätska Smg/ml (025388) | 0,2 ml<br>Behandlingstyp<br>Administrerad<br>Admin.m<br>SC | 20:00         |
| 2021  | -01-28     |                                                             |                                                            |               |
| 10:00 | Medicin    | Metacam® för hund och katt injektionsvätska 5mg/ml (025388) | 0,2 ml<br>Behandlingstyp<br>Administrerad<br>Admin.m<br>SC | 10:00         |

4. Ändra dina filter och välj alla utom mediciner. Tryck på pilen vid skriv ut och välj Skriv ut som kompakt PDF. Detta ger en lista i kronologisk ordning utan att ha en patient per A4.

| nādju | rskliniken (utb                                 | .miljō)                                                                                    |                      | Ansvarig veterinär: Alla               |           |        |                                                          | Utskriv                       | et: 2021-01-27 10:5 |
|-------|-------------------------------------------------|--------------------------------------------------------------------------------------------|----------------------|----------------------------------------|-----------|--------|----------------------------------------------------------|-------------------------------|---------------------|
| lats  | Ankommen                                        | Patient                                                                                    | Kund                 | Namn                                   | Kvantitet | Admin. | Instruktioner                                            | Tid                           | Kommentarer         |
|       | 2020-12-02<br>11:06<br>neurologisk<br>a symptom | Cecilia (183)<br>Brittiskt korthår<br>2 månader 9 dagar<br>Hane, kastrerad<br>4 kg<br>MRSA | Lisa<br>Lindström    | Mat som planer                         | 2 gram    |        | 50 % skonkost av<br>RDI                                  | 14 20 10                      |                     |
|       | 2020-12-02                                      | Röjar Ralf (70)                                                                            | Barberare            | Vårddygn grundavgift                   | 1         |        |                                                          | 00                            |                     |
|       | 14:27<br>akut ont                               | Hane<br>5 kg                                                                               | Bosse                | Ögonbeh. intensiv IVA>6ggr/dygn        | 1         |        |                                                          | 17                            |                     |
|       | differ of the                                   |                                                                                            |                      | Syrgas kuvôs bur/dygn                  | 1         |        |                                                          | 00                            |                     |
|       |                                                 |                                                                                            |                      | Vårddygn tillägg IVA kategori 2, medel | 1         |        |                                                          | 00                            |                     |
|       | 2021-01-13<br>10:05<br>Feber                    | Lillhunden (115)<br>8 år 7 månader<br>Hona<br>12 kg<br>Tål ej NSAID                        | Allmänn<br>Okändsson | Allmän instruktion                     | 1         |        | Kisskoll. Palpera<br>blåsan innan och<br>efter rastning. | 14:24 19:12 00<br>04:48 09:36 |                     |

Kom ihåg att papper inte uppdaterar sig automatiskt! 😊

## 4.3 Sök ledig tid

Du ska nu söka fram lediga tider till en specifik veterinär, det går även att söka på *Avdelning* och *Team*.

1. Börja med att gå till din patients patientkort. Klicka på pilen intill +*Boka tid* och välj *Sök ledig tid*.

| 🖾 Patient        | 🖉 Skorpan (236) / Jonathan Lejonhjärta                                                     | Katt, Selkirk rex korthår | 2020-05-12, 7 månader, 9 dagar 4 9 kg                       |                                                                                                    |
|------------------|--------------------------------------------------------------------------------------------|---------------------------|-------------------------------------------------------------|----------------------------------------------------------------------------------------------------|
| Patientdetaljder | Patienthistorik                                                                            |                           |                                                             |                                                                                                    |
| 0                | Katt, Selkirk rex korthår, Hane<br>2020-05-12, Ålder: 7 månader, 9 dagar<br>Vikt: 4.9 kg 💽 |                           | Jonathan Lejonhjärta (125)<br>⊠<br>Körsbärsdalen 4 Nangiala | Allmän information<br>Konsultationshistorik<br>Historik för produktförsäljning<br>Försäkringskrav<br>Tidsbokning |
|                  | 🕑 - 🛛 Verktyg - 🔪 🕇 Preliminär pris                                                        | suppgift 🕂 Boka tid 👻     | + Konsultation + Kassaförsäljning Bitstorik                 | Anteckningar & kommunikation                                                                                     |
| Allmä            | n information- Patient 🔽                                                                   | Sök ledig tid             |                                                             | Paminnelser<br>Laboratoriediagnostiska tester<br>Vaccinationshistorik                                            |
| Namn             | Skorpan                                                                                    | Senaste konsultationen    | 2020-12-10 11:31 (Smådjurskliniken (utb.miljö))             | Uppgifter<br>Formulär                                                                                            |
| Djurslag         | Katt                                                                                       | Ras                       | Selkirk rex korthår                                         | Mätbara parametrar över tid                                                                                      |
| Kön              | Hano                                                                                       |                           |                                                             |                                                                                                    |

2. Här kan du filtrera på *Ansvarig vårdgivare* i kombination med eller utan *Avdelnin*g och *Team* beroende på vad du vill få fram. Du kan även sortera på tidsintervall. Håller du muspekaren över en tid så kan du få ytterligare information.

| Alisvall | g vårdgivare     | A        | vdelningar  |                  | Team          |     | Visade resultat |                |
|----------|------------------|----------|-------------|------------------|---------------|-----|-----------------|----------------|
| Q        | Demo Jonna Gohil | ×        | Q Operation | (SMÅDJUR) (OP) × | ٩             |     | Bara dagar med  | d lediga tider |
| Start    |                  | s        | lut         |                  | Varaktighet 🕄 |     | J               |                |
| 2020-    | 12-21            | <b>m</b> | 2021-01-04  | <b></b>          | 30            | - + |                 |                |
|          |                  |          |             |                  |               |     |                 |                |

- 3. Du kan även klicka på kalender-ikonen (rekommenderas det går tex inte att länka bokningar annars) vilket tar dig till den dagen i tidsboken.
- 4. Fyll i valfri bokningstyp och orsak. Välj sedan spara.

| Bokningstyp 🚯                      | Besöksorsak 🕄               |    |          | Tvp av bok | ad tid 🚯 |                        |   |
|------------------------------------|-----------------------------|----|----------|------------|----------|------------------------|---|
| Allmänkirurgi 10min                | × ska operera bort en kno   | ől |          | Konsulta   | ation    |                        | ~ |
| Istruktioner (Instruktioner skicka | s till kunden med e-post.)  |    |          |            |          |                        |   |
| Instruktioner                      | <b>0</b>                    |    | 01-01-1  |            |          |                        |   |
| 10 minuter                         | <ul> <li>✓ 12:25</li> </ul> | ©  | 12:35    | O          | 2020-1   | 2-30                   | i |
| Ansvarig vårdgivare                | Övriga användare            |    | Resurser |            | Avdelnin | g                      |   |
| Q Demo Jonna Gohil                 | xQ                          |    | Q        |            | Q        | Operation<br>(SMÅDJUR) | × |
|                                    |                             |    |          |            |          |                        |   |
|                                    |                             |    | Dettern  |            |          |                        |   |

4.4 Länkade bokningar

- 1. Gå till en av dina patienter (till patientkortet).
- 2. Klicka på +Boka tid

| Image: Second second secon | 😑 🍺 Smådjursk      | diniken (utb.miljö) |                                                                                  |                                    | 🔺 💽 🔍                                                          | 👔 Demo Smådjur -                                                                                                    |
|----------------------------------------------------------------------------------------------------|--------------------|---------------------|----------------------------------------------------------------------------------|------------------------------------|----------------------------------------------------------------|----------------------------------------------------------------------------------------------------|
| Korder & Potener       Aler The kid (%)                                                                                                    | Överblick          | Detientdetaljer     | Trollet (139) / Alex The kid 446704052285<br>Patienthistorik                     | 🔲 Katt 2016-06-02, 4 år / månar    | der 4.5 kg (2020-11-25)                                        |                                                                                                    |
| Cf       Verting:       IP Refinishing pertupper ( IP Refinishing pertupper ( IP Refinishing))))                                                                             | Kunder & Patienter | 0                   | Katt, Hana<br>2016-06-02, Åder: 4 № 7 milinader<br>Vita: 4 S lig (1002)-11-25) 🔶 | $\bigcirc$                         | Alex The kid (96)<br>+4070482285 D<br>Section 5, 111 11 Staden | Allmän information<br>Konsultationshistorik<br>Historik för produktförsäljning<br>Försäkringskrav<br>Tidsbokning      |
| Name         Intellet         Seatstar Kaskvältationen         2000-16-20 1500 (strakspärskinkette (tils mingel))         Formulär           Djunleg         Kath         Rea         Nene         Makbara parametrar över til           Kin         Hone         Försigling         Strakspärskinkette (tils mingel)         Makbara parametrar över til           Försigling         Strakspärskinkette (tils mingel)         Registretingsdetam         2020-11-09           Försig         grå         Strakspärskinkette (tils mingel)         Registretingsdetam                                                                                                    | Tidsbokning        | Allmär              | e information- Patient 🜌                                                         | Verktyg - 🔶 Preliminär prisuppgift | 🔶 Boka tid 🔹 🔶 🔶 Konsultation 🗍 🔶 Kassatforsätjoing 🖉 b        | Anteckninger &<br>kommunikation<br>Päminnelser<br>Laboratoriediagnostiska tester<br>Vaccinationshistorik<br>Uppgifter |
| Kón     Hane       Födelnedatum     2016-05-02     Registreringsdatum     2020-11-09       Färg     på                                                                                                    |                    | Namn<br>Djurolog    | Katt                                                                             | Senaste Konsultationen             | 2020-12-07 15:06 (Smadjurakliniken (utb.miljo))<br>None        | Formulär<br>Mätbara parametrar över tid                                                                               |
| Födelandstum 2016-09-02. Registreringsdatum 2020-11-09.<br>Förg på                                                                                                    |                    | Kön                 | Hane                                                                             |                                    |                                                                |                                                                                                    |
| Fing 91                                                                                                    |                    | Födelsedatum        | 2016-06-02                                                                       | Registreringsdatum                 | 2020-11-09                                                     |                                                                                                    |
|                                                                                                    |                    | Fárg                | grā                                                                              |                                    |                                                                |                                                                                                    |

- 3. Hitta en tid till en veterinär och klicka på den i kalendern så att bokningskortet kommer upp.
- 4. Välj bokningstyp och skriv i fritextfältet vad besöket gäller.
- 5. Klicka nu på *Lägg till flera bokningstider* istället för att spara Du har nu gjort en bokning och vi ser att den första bokningen är med oss i den blå rutan.

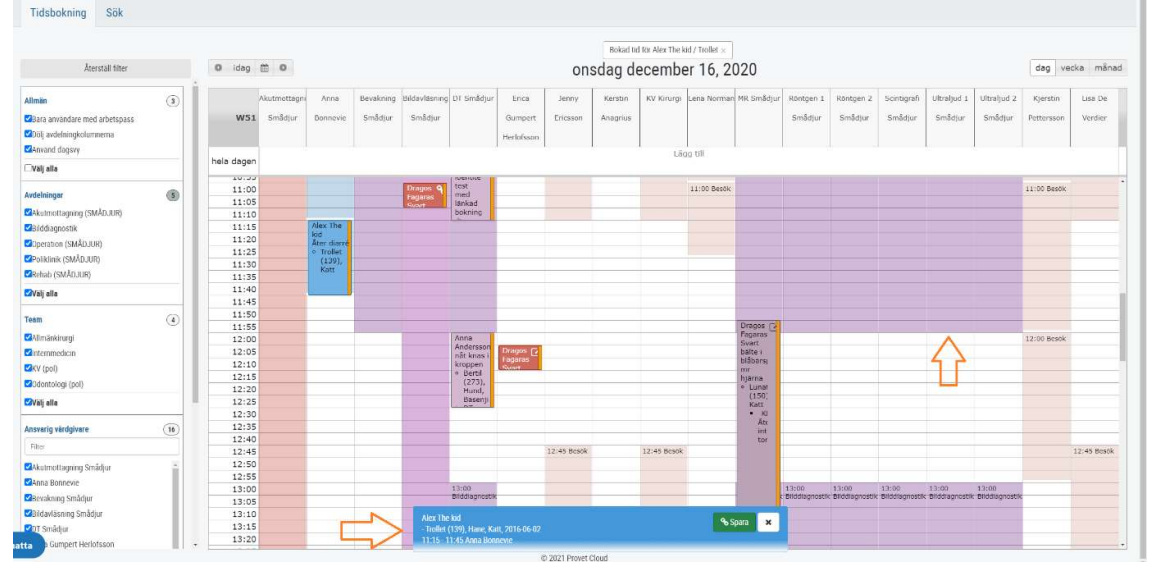

- 6. Klicka nu på en tid till t ex Ultraljud ett nytt bokningskort kommer upp.
- 7. Välj en bokningstyp och skriv i fritextrutan.
- 8. I rutan Typ av bokad tid ändrar du till Intern bokning
- 9. Klicka på spara x 2.

Nu har du den länkade bokningen på två ställen i kalendern. Det kommer bara att gå att ankomstregistrera huvudbokningen eftersom besöken hänger ihop.

10. Gå ut på överblicken och se hur det ser ut.

**Info**! Om du bokar till Scint eller MRT som delas mellan Smådjur och Häst, ska du även välja Resurs. Då kan du i den bruna kolumnen som heter Scint/MRT dubbelkolla att det inte redan är någon från Häst bokad där.

## 4.5 Delad inkorg

Längst ner i Överblicken finns en delad inkorg. Dit kan man mejla filer osv som man vill lägga in på konsultation, patient eller kund.

| ء 🥑     | Smådjurskliniken (utb.miljö          | 5)                                      |                  |             |                               |                  |               | <mark>4</mark> 234  | <b>2</b> 1) Q |                 |            | Demo Smådju |
|---------|--------------------------------------|-----------------------------------------|------------------|-------------|-------------------------------|------------------|---------------|---------------------|---------------|-----------------|------------|-------------|
|         | Kundis Kundsson 💊<br>Tidsbokning (2) | 🗾 Julian Hund , Tysk<br>jaktterrier 💊 🧿 | 14:10 2020-12-09 | Kr          | äkningar                      | Kossultation     | Ak            | utmottagning (SMÅDJ | JR)           |                 | ABN        | ৬           |
| 3       | Barberare Bosse                      | 🙆 🏥 Röjar Ralf Katt                     | 16:21 2020-12-03 | ak          | out ont                       | Konsultation 💊 🖄 | Ak            | utmottagning (SMÅDJ | JR)           |                 | ABEV       | Ch.         |
| <u></u> | 20 👻 Dokument per sida               |                                         |                  |             |                               |                  |               |                     |               | Föreg           | gående 1   | Nästa       |
| 0       | Visar 1 till 13 av 13 poster (1      | filtrerar från max869poster)            |                  |             |                               |                  |               |                     |               |                 |            |             |
|         |                                      |                                         |                  |             |                               |                  |               |                     |               |                 |            |             |
|         | Schemalagda besok                    |                                         |                  |             |                               |                  |               |                     |               |                 |            |             |
|         | Filter                               | Q Alla av                               | delningar )      | All persona | l ×                           | Alla Kommande    | Passerad Uteb | liven Avbokad       | Alla 24h      | Två dagar Vecka | Mànad      | 1.          |
|         | Kund 🔶 I                             | Patienter (                             | Tid *            | Enhet       | Besöksorsak<br>Inga matchande | träffar funna    | Status        | Avdelning           |               | Pera.           |            |             |
|         |                                      |                                         |                  |             | inga matchande                | träffar funna    |               |                     |               |                 |            |             |
|         | 5 V Dokument per sida                |                                         |                  |             |                               |                  |               |                     |               |                 | Föregående | Nästa       |
|         | inga poster tillgängliga (filtr      | erar från max1,155poster)               |                  |             |                               |                  |               |                     |               |                 |            |             |
| Г       | Delad inkorg (3949-smadjur           | r@provet.email, 3949@provet             | email) 🟮         |             |                               |                  |               |                     |               |                 |            |             |
|         |                                      |                                         |                  |             |                               |                  |               |                     |               | Ej sparad       | Nyligen s  | oparad Ø    |
|         | Tid 🕌 F                              | ran Am                                  | 10               | Meddelande  |                               | Bilagor          |               | Kund                | Patiente      | r               |            |             |
|         |                                      |                                         |                  |             | linga matchande               | träffar funna    |               |                     |               |                 |            |             |
|         |                                      |                                         |                  |             |                               |                  |               |                     |               |                 | Föregående | Nästa       |

- 1. Kolla upp patientnumret på din patient. Skriv gärna ner det så du inte glömmer det.
- Mejla sedan en bild eller fil till den delade inkorgen. Mailadressen står på Överblicken vid den delade inkorgen. Skriv P(patientnummer) som ämne, ex. P170 för att koppla mejlet direkt till din patient.
- 3. Ditt mejl kommer att synas i inkorgen. Tryck på den gröna knappen med länken på för att koppla mejlet och den bifogade filen till din patient. Du ser även namnet på patienten och kunden redan då du skrivit in patientnumret i ämnesraden.

|                  |                                                        |      |                                      |             |            |           | Ej sparad Nyligen sparad |
|------------------|--------------------------------------------------------|------|--------------------------------------|-------------|------------|-----------|--------------------------|
| Tid .            | Från                                                   | Ämne | Meddelande                           | Bilagor     | Kund       | Patienter | Ŷ                        |
| 2021-01-27 11:31 | Ellinor Hedblom<br><ellinor@yoma.se></ellinor@yoma.se> | P137 | [cid.image001.jpg@01D6F49F.E63B1F20] | 1 (26,9 kB) | Ludde Lump | Dammtuss  | 0                        |

4. Välj typ av anteckning, titel och konsultation om du vill. Du kan även skriva en notering om du vill. Tryck sedan *Spara*.

| Lägg till anteckning                                      | x                                                                                        |
|-----------------------------------------------------------|------------------------------------------------------------------------------------------|
| Тур                                                       | Titel                                                                                    |
| Övriga anteckningar 🗸                                     | P137                                                                                     |
| Kund                                                      | Patienter                                                                                |
| Q Ludde Lump (94), Vägen 3, Orten, 111 11, +46/04852285 × | Q Dammtuss (137), Hane, Katt, 2019-01-23, Försäkring: Agria, Vikt: 2,9 kg (2021-01-26) × |
| Konsultation                                              | Remiss för bilddiagnostik                                                                |
| ×                                                         | x                                                                                        |
|                                                           |                                                                                          |
|                                                           |                                                                                          |
| ✓ Spees × Ardryn                                          |                                                                                          |

5. Gå in på patienten och kolla på avsnittet *Anteckningar & Kommunikation*, så ser du det bifogade mejlet där. Du ser även den bifogade filen under *Anteckningar & Kommunikation* på kundkortet samt på konsultationen om du kopplat den till en sådan.

| ≡ (      | Smådjurskliniken (utb.miljö)                       |                                                                                               |                                                                                    |                                               | 233 💽 🛛 🔍                                     | 👔 Demo Smádjur -                                                      |
|----------|----------------------------------------------------|-----------------------------------------------------------------------------------------------|------------------------------------------------------------------------------------|-----------------------------------------------|-----------------------------------------------|-----------------------------------------------------------------------|
| ()<br>M0 | Patientdetaljer Patienthistorik                    | (137) / Ludde Lump +46/04852285 □ Kan 2019-01-23,2                                            | år ü månader 2 9 kg.                                                               |                                               |                                               |                                                                       |
|          | Anteckningar & kom<br>sek                          | munikation                                                                                    |                                                                                    | Q                                             | + Lägg til<br>Alla anmärkningstyper ×         | Allmän information<br>Konsultationshistorik                           |
|          | Titel                                              | Anteckning                                                                                    | 8 Bilagor                                                                          | Skepad                                        | 🕶 Modifierad 🕸                                | Försäkringskrav                                                       |
|          | P137 (Foto )                                       | [cid.image001.jpg@01D6F49F.E63B1F20]                                                          | image001.jpg (19,4 kB)                                                             | 2021-01-27 11:42<br>Demo Smådjur              | 2021-01-27 11:42 🖉                            | Tidsbokning                                                           |
|          | Remissvar har skickats P137 (E-post)               | Remissvar har skickats: #10, referral #17: Dammtuss (137) ellinor⊜yoma.se.<br>Meddelande: gdj | patient_referral_feedback-10.pdf<br>(17,7 kB)<br>patient_history-137.pdf (31,1 kB) | 2020-11-10 11:34<br>Ellinor (Yoma)<br>Hedblom | 2020-11-10 11:34                              | Anteckningar & kommunikation                                          |
|          | Automatisk anteckning för remissen #17<br>(Remiss) |                                                                                               |                                                                                    | 2020-11-10 11:26<br>Ellinor (Yoma)<br>Hedblom | 2020-11-10 11:28<br>Ellinor (Yoma)<br>Hedblom | Påminnelser<br>Laboratoriediagnostiska tester<br>Vaccinationshistorik |
|          | 10 🗸 artiklar per sida                             |                                                                                               |                                                                                    |                                               | Föregående 1 Nästa                            | Uppgifter                                                             |
|          | Påminnelser                                        |                                                                                               |                                                                                    |                                               | +Lägg till                                    | Formular<br>Mätbara parametrar över tid                               |

4.6 Tillgänglighet

Från uppgifter  $\rightarrow$  Alla uppgifter så kan du ställa in din användartillgänglighet.

| ilter  | Enhet  |   | Deadline inom (antal dagar) 🕄 | Tilldela | ad användare |   |           |
|--------|--------|---|-------------------------------|----------|--------------|---|-----------|
| Filter | Q Alla | × | Deadline inom (antal dagar)   | Q        | Demo Smådjur | × |           |
|        |        |   |                               |          |              |   | Användart |

1. Klicka på Användartillgänglighet.

| ljursklini <u>ken (utb.miljö) –</u> |                                                                  |                                                 |                                                            |                  | ( 🔔 0 ) ( 🔍 0 ) ( Q        |                 |
|-------------------------------------|------------------------------------------------------------------|-------------------------------------------------|------------------------------------------------------------|------------------|----------------------------|-----------------|
| elanden Användartillgänglighet      |                                                                  |                                                 |                                                            |                  | ×                          |                 |
|                                     | Användare                                                        |                                                 |                                                            |                  |                            | + Ny            |
| ter                                 | Ej tillgänglig     Tillgänglig                                   |                                                 |                                                            | ×                |                            | Användartillgän |
| 'isa endast                         | If Tillgänglig is selected, info bel                             | low cannot be char                              | iged. Select <b>Ej tillgänglig</b> to set ava              | ilability status |                            |                 |
| Unnrift                             | 2020-12-22 16:00                                                 | Ħ                                               | 2021-01-04 08:00                                           | =                |                            | et Fiklar Kla   |
| n visibility                        | Meddelande<br>Går på julledighet och är tillbal<br>Vänligen Demo | ka efter nyår. Vid al                           | kuta fall kontakta XX.                                     |                  |                            |                 |
| provsvar                            |                                                                  |                                                 |                                                            |                  |                            | • DS            |
| - Dokume                            |                                                                  |                                                 |                                                            |                  |                            | Föregående 1    |
| la 1 / 1 (Tot                       |                                                                  | a de se foi cada de la ser foi construi provinc | ar NA ann an Anna an Al a bhairte an Al anna an Anna an An | <u> </u>         |                            |                 |
| Spara Xvbryt Visa logg              |                                                                  |                                                 |                                                            |                  | skapad: -<br>modifierad: - |                 |

2. Välj *Ej tillgänglig*, ett datumintervall och om önskat kan du lämna ett meddelande. Välj Spara.

3. Testa nu att skapa en ny uppgift med dig själv som *Tilldelad användare*.

| Meddelanden                       | Skapa uppgift ★                       |                                                                            |                                        |                         |                              |                            |                    |            |
|-----------------------------------|---------------------------------------|----------------------------------------------------------------------------|----------------------------------------|-------------------------|------------------------------|----------------------------|--------------------|------------|
| Filter                            | Titel<br>Titel                        |                                                                            | <b>Typ</b><br>Uppgift                  | ~                       | Status<br>Ej klar            | ~                          | +                  | Ny uppgift |
| 🗇 Visa endast                     | Text<br>Text                          |                                                                            | Deadline<br>Deadline                   | Ħ                       | Pâminn innan<br>Vid deadline | ~                          | Anvandartilig      | janglighet |
| Alia Uppgift<br>Column visibility | Kund<br>Q                             | Gâr på juliedighet och är tillbaka efter nyår. Vid ak<br>fall kontakta XX. | Patienter<br>Q Välj en kund för<br>uta | st                      |                              |                            | kt Ej klar M       | (lar 🖌 🗲 - |
| Titel<br>Ring provsvar            | Q Demo Smådjur                        | Ej tiligänglig:2020-12-22 - 2021-01-04 ×                                   | A Obs! Den valda använd                | laren är för närvarande | e inte tillgänglig           |                            | ф <b>к</b><br>- DS | ontroller  |
| 20 Visar sida 1 / 1 (To           | Avdelfning<br>Q<br>Upprepande uppgift |                                                                            | Visa alla anvandare                    |                         |                              |                            | Föregående         | 1 Nästa    |
|                                   | Spara Xvbryt                          |                                                                            |                                        |                         |                              | skapad: -<br>modifierad: - |                    |            |

4. Notera vilken information och varningar du får. Håll muspekaren över ditt namn för att läsa meddelandet.